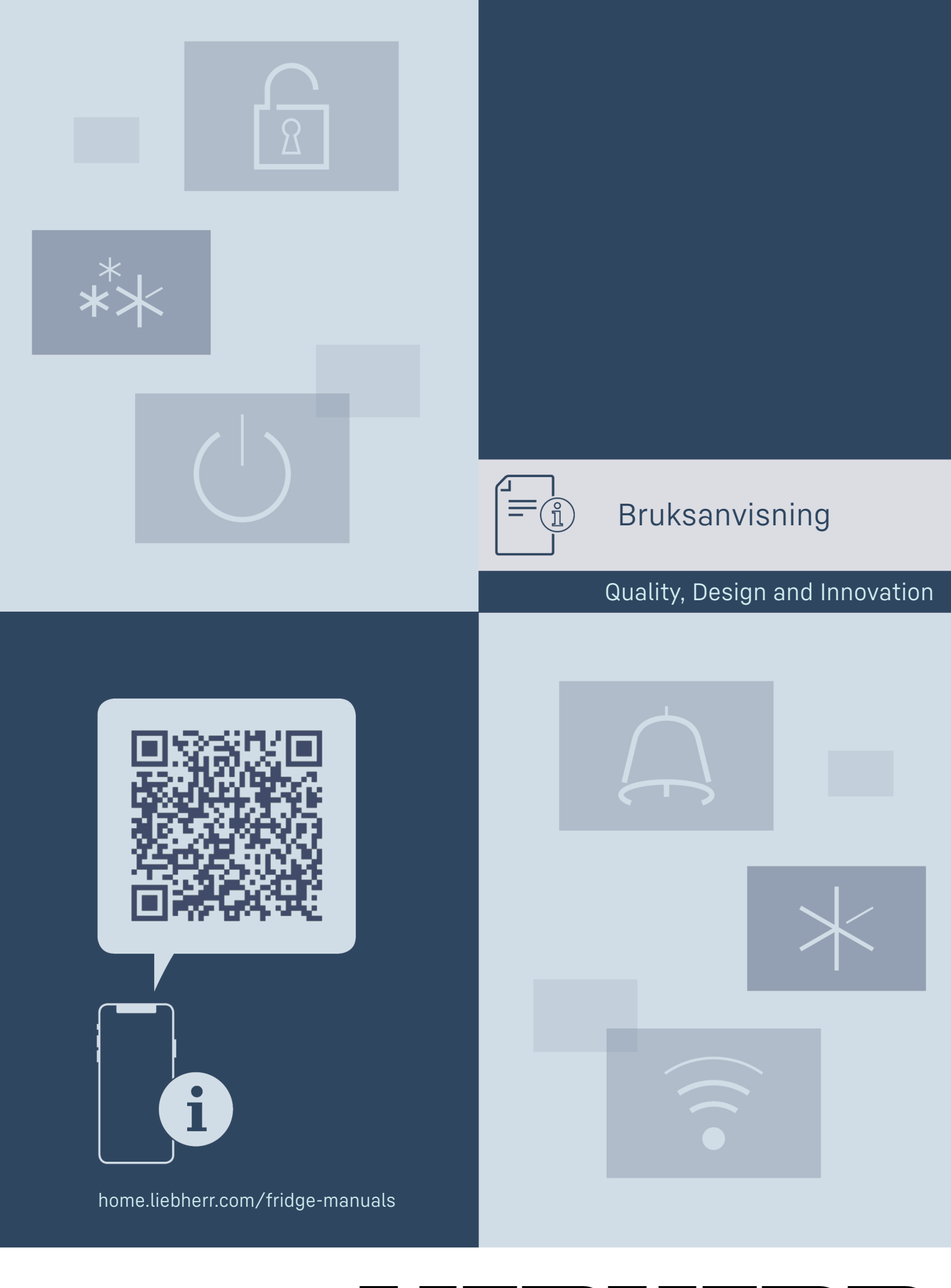

# LIEBHERR

# Innehåll

| <b>1</b><br>1.1<br>1.2<br>1.3<br>1.4 | <b>Snabbguide</b><br>Leveransomfattning<br>Översikt över skåp och utrustningar<br>SmartDevice<br>Användningsområde | <b>3</b><br>3<br>3<br>4 |
|--------------------------------------|----------------------------------------------------------------------------------------------------|-------------------------|
| 1.5<br>1.6<br>1.7<br>1.8             | Konformitet<br>SVHC-ämnen enligt REACH-förordningen<br>EPREL-databas<br>Reservdelar                                | 4<br>4<br>4<br>4        |
| 2                                    | Allmänna säkerhetsanvisningar                                                                                      | 4                       |
| <b>3</b><br>3.1<br>3.2<br>3.3        | Hur Touch & Swipe-displayen fungerar<br>Navigering och symbolförklaring<br>Menyer<br>Viloläge                      | <b>6</b><br>6<br>7      |
| <b>4</b><br>4.1                      | Idrifttagande<br>Slå på skåpet (första driftsättningen)                                                            | <b>7</b><br>7           |
| <b>5</b><br>5.1<br>5.2               | <b>Lagring</b><br>Anvisningar om förvaring<br>Förvaringsskiss                                                      | <b>7</b><br>7<br>7      |
| 6                                    | Spara energi                                                                                                    | 8                       |
| <b>7</b><br>7.1<br>7.1 1             | Användning<br>Funktionsknappar och indikeringar<br>Statusindikering                                                | <b>8</b><br>8<br>8      |
| 7.1.2                                | Displaysymboler                                                                                                    | 9                       |
| 7.1.3<br>7.2                         | Akustiska signaler<br>Skåpets funktioner                                                                           | 9<br>9                  |
| 7.2.1                                | Anvisningar angående skåpets funktioner                                                                            | 9                       |
| 7.2.2<br>7.2.3                       | WiFi                                                                                                    | 9                       |
| 7.2.4<br>7.2.5                       | Temperatur<br>Temperaturenhet                                                                                      | 11                      |
| 7.2.5                                | SabbathMode                                                                                                    | 11                      |
| 7.2.7                                | HumiditySelect                                                                                                    | 12                      |
| 7.2.8<br>7.2.9                       | Display-ljusstyrka                                                                                                 | 12                      |
| 7.2.10                               | Dörrlarm                                                                                                    | 13                      |
| 7.2.11                               | Alarm Sound<br>Key Sound                                                                                           | 13                      |
| 7.2.13                               | Displaylås                                                                                                    | 14                      |
| 7.2.14                               | Atkomstkoder<br>Språk                                                                                              | 14                      |
| 7.2.16                               | Produktinformation                                                                                                 | 15                      |
| 7.2.17                               | Program                                                                                                    | . 15                    |
| 7.2.10                               | Återställa till fabriksinställningar                                                                               | 16                      |
| 7.3                                  | Meddelanden                                                                                                    | 16                      |
| 7.3.1<br>7.3.2                       | varningar<br>Påminnelser                                                                                           | 16                      |
| <b>8</b><br>8.1                      | <b>Utrustning</b><br>Säkerhetslås                                                                                  | <b>18</b><br>18         |
| 8.2                                  | Märkningsetiketter                                                                                                 | 19                      |
| <b>9</b><br>9.1<br>9.2               | Underhåll<br>Luftcirkulation via FreshAir-aktivkolfilter<br>Rengör skåpet                                          | <b>19</b><br>19<br>19   |
| 10                                   | Kundhiäln                                                                                                    | 20                      |
| 10.1                                 | Tekniska data                                                                                                    | 20                      |
| 10.2                                 | Driftljud                                                                                                    | 20                      |
| 10.5                                 | Kundtjänst                                                                                                    | 20<br>21                |
| 10.5                                 | Typskylt                                                                                                    | 22                      |
| 11                                   | Ta skåpet ur drift                                                                                                 | 22                      |
| <b>12</b>                            | Avfallshantering                                                                                                   | <b>22</b>               |
| 12.2                                 | Avfallshantera skåpet på ett miljövänligt sätt                                                                     | 22                      |

Tillverkaren arbetar kontinuerligt med att vidareutveckla alla typer och modeller. Därför ber vi om förståelse för att vi måste förbehålla oss för ändringar av utformning, utrustning och teknik.

| Symbol | Förklaring                                                                                                    |
|--------|----------------------------------------------------------------------------------------------------|
|        | Läs bruksanvisningen                                                                                                    |
|        | Läs noga igenom denna bruksanvisning för att<br>få information om alla fördelar med det nya<br>skåpet.                                                                                                    |
|        | Mer information på internet                                                                                                    |
|        | Den digitala bruksanvisningen med mer infor-<br>mation samt bruksanvisningar på andra språk<br>finns på internet och kan öppnas med QR-<br>koden på bruksanvisningens framsida eller<br>genom att du skriver in servicenumret på sidan<br><b>home.liebherr.com/fridge-manuals</b> . |
|        | Servicenumret står på typskylten:                                                                                                    |
|        |                                                                                                    |
|        | Fig. Illustrationen är ett exempel                                                                                                    |
|        | Kontrollera skåpet                                                                                                    |
|        | Kontrollera alla delar med avseende på<br>transportskador. Kontakta återförsäljaren eller<br>kundtjänsten om du har några klagomål.                                                                                                    |
|        | Avvikelser                                                                                                    |
| ×      | Bruksanvisningen gäller för flera modeller,<br>avvikelser är möjliga. Avsnitt som bara gäller<br>för speciella modeller är markerade med(*).                                                                                                    |
|        | Åtgärder som behöver vidtas och resultat av                                                                                                    |
|        | Atgarderna<br>Åtgärder som behöver vidtas är markerade<br>med en ►.                                                                                                    |
|        |                                                                                                    |
|        | <b>Videor</b><br>Videor om apparaterna finns på YouTube-<br>kanalen Liebherr-Hausgeräte.                                                                                                    |

#### Open source-licenser:

Skåpet har mjukvarukomponenter som använder sig av open source-licenser. Du kan hämta information om använda open source-licenser här: home.liebherr.com/ open-source-licences

Bruksanvisningen gäller för:

| UWpri | 3661 |
|-------|------|
|       | 3662 |
|       | 3672 |
|       | 3761 |
|       | 3762 |
|       | 3782 |
| UWgbi | 3682 |
|       | 3782 |
|       |      |

# Snabbguide

# 1 Snabbguide

# 1.1 Leveransomfattning

Kontrollera alla dela avseende transportskador. Kontakta återförsäljaren eller kundservice vid problem. (se 10.4 Kundtjänst)

Leveransen består av följande delar:

- Inbyggnadsskåp \_
- Utrustning (beroende på modell)
- Monteringsmaterial (beroende på modell)
- "Quick Start Guide"
- "Installation Guide"
- Servicebroschyr \_

# 1.2 Översikt över skåp och utrustningar

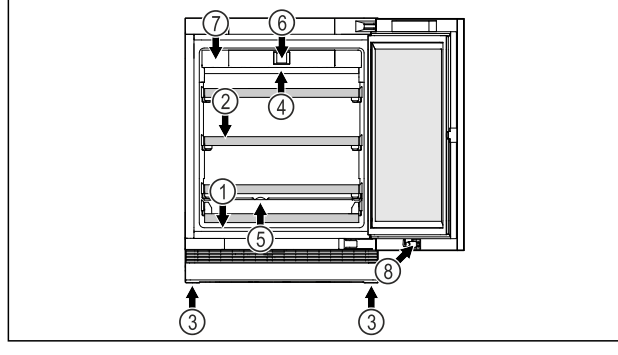

Fig. 1 Exempelbild framsida

#### Utrustning

- (1) Typskylt
- (2) Avställningsgaller
- (5) Kondensavlopp
- (3) Justeringsfötter (4) Innerbelysning\*
- (6) Manöverelement och temperaturindikering (7) FreshAir-aktivkolfilter (8) Lås\*

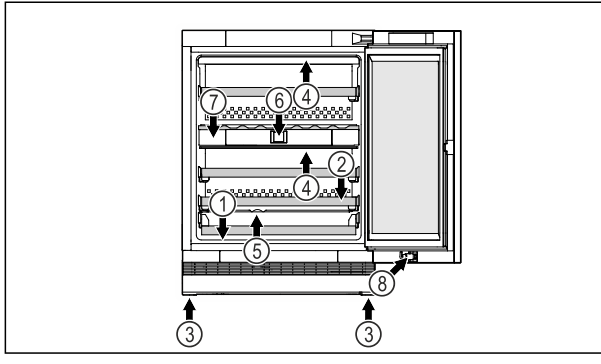

Fig. 2 Exempelbild framsida

| (1) | Tvpskvlt |
|-----|----------|

- (2) Avställningsgaller
- (3) Justeringsfötter
- (4) Innerbelysning\*
- Utrustning (5) Kondensavlopp (6) Manöverelement och temperaturindikering
  - (7) FreshAir-aktivkolfilter
  - (8) Lås\*

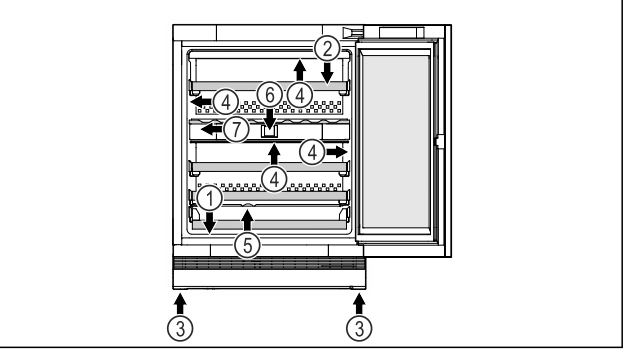

Utrustning

- Fig. 3 Exempelbild framsida

  - (1) Typskylt
- (5) Kondensavlopp
- (2) Avställningsgaller
- (6) Manöverelement och
- temperaturindikering (7) FreshAir-aktivkolfilter
- (3) Justeringsfötter
- (4) Innerbelysning\*

# 1.3 SmartDevice

SmartDevice är anslutningslösningen för din vinkyl.

Om ditt skåp är SmartDevice-kompatibelt eller utformat för det kan du koppla ihop ditt skåp med WLAN på ett enkelt och snabbt sätt. Med SmartDevice-appen kan du använda ditt skåp från en mobilenhet. I SmartDevice-appen finns ytterligare funktioner och inställningsalternativ.

SmartDevicekompatibelt skåp:\*

Ditt skåp är SmartDevice-kapabel. Du måste hämta SmartDevice-appen för att kunna ansluta ditt skåp till WLAN.\*

Skåp förSmartDevice:\*

utformat Ditt skåp är utformat för användning med SmartDeviceBox. Börja med att skaffa och installera SmartDeviceBox. Du måste hämta SmartDevice-appen för att kunna ansluta ditt skåp till WLAN.\*

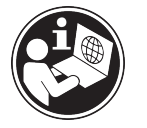

Skaffa

DeviceBox

Mer om SmartDevice:

i Liebherr-Hausgeräte-shoppen:\*

Ladda ner Smart-Device-appen:

information smartdevice.liebherr.com

Smart- home.liebherr.com/shop/de/deu/ smartdevicebox.html\*

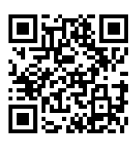

När du har installerat och konfigurerat SmartDevice-kan du koppla ihop ditt skåp med ditt WLAN med hjälp av SmartDevice-appen och apparatfunktionen WLAN (se 7.2.3 WiFi).

#### Märk

SmartDevice-funktionen är inte tillgänglig i följande länder: Ryssland, Belarus, Kazakstan.

Du kan inte använda SmartDeviceBox.\*

# 1.4 Användningsområde

### Avsedd användning

Skåpet är endast avsett för lagring av vin i hem- eller hushållsmiljö. Hit räknas t.ex. användningen

- i personalkök, frukostpensioner,
- Av gäster på lantställen, hotell, motell och andra typer av logi.
- Vid catering och liknande tjänster i grosshandeln.

Skåpet är inte avsett för infrysning av livsmedel.

Skåpet är lämpligt för integrerad inbyggnad.

Alla annan användning är förbjuden.

### Förutsägbar felanvändning

Följande användningar är uttryckligen förbjudna:

- Förvaring och kylning av mediciner, blodplasma, laboratoriepreparat eller liknande ämnen eller produkter enligt direktivet 2007/47/EG om medicintekniska produkter
- Användning utomhus vid hög luftfuktighet
- Användning i explosionsfarliga miljöer

En felaktig användning av skåpet kan medföra att förvarade varor skadas eller förstörs.

### Klimatklasser

Skåpet är, beroende på klimatklass, avsett för användning i begränsad omgivningstemperatur. Gällande klimatklass är angiven på typskylten.

### Märk

För att garantera en felfri drift ska följande omgivningstemperaturer följas.

| Klimatklass | För omgivningstemperatur |
|-------------|--------------------------|
| SN          | 10 °C till 32 °C         |
| Ν           | 16 °C till 32 °C         |
| ST          | 16 °C till 38 °C         |
| Т           | 16 °C till 43 °C         |
| SN-ST       | 10 °C till 38 °C         |
| SN-T        | 10 °C till 43 °C         |

# 1.5 Konformitet

Köldmediesystemet har genomgått täthetsprovning. I inbyggt tillstånd uppfyller apparaten de tillämpliga säkerhetsbestämmelserna och respektive riktlinjer.

För EU-mark- Apparaten motsvarar direktiv naden:\* 2014/53/EU.\*

För GB-mark- Apparaten motsvarar Radio Equipnaden:\* ment Regulations 2017 SI 2017 No. 1206.\*

Gå till den nedanstående webbadressen för att läsa den fullständiga texten till EU-försäkran om överensstämmelse: www.Liebherr.com

På grund av att det inte finns energiriktlinjer för vintempereringsskåp har vinfacken bedömts som källarfack vid energiklassificeringen.

# 1.6 SVHC-ämnen enligt REACH-förordningen

Med nedanstående länk kan du ta reda på om din apparat innehåller SVHC-ämnen enligt REACH-förordningen: home.liebherr.com/de/deu/de/liebherr-erleben/ nachhaltigkeit/umwelt/scip/scip.html

# 1.7 EPREL-databas

Fr.o.m. den 1 mars 2021 finns informationen om energimärkning och kraven på ekodesign i den europeiska produktdatabasen (EPREL). Produktdatabasen hämtar du med länken https://eprel.ec.europa.eu/. Här behöver du ange modellbeteckning. Modellbeteckningen står på typskylten.

# 1.8 Reservdelar

Tillgången på reservdelar för funktionsdelar och förvaringsbara utrustningskomponenter är 15 år.

# 2 Allmänna säkerhetsanvisningar

Förvara denna bruksanvisning noga så att du alltid har tillgång till den.

Om du överlåter apparaten, lämna då även över bruksanvisningen till nästa ägare.

Läs denna bruksanvisning noggrant före användning för att använda apparaten korrekt och säkert. Följ alltid instruktionerna, säkerhetsinstruktionerna och varningarna. De är viktiga för säker och korrekt installation av apparaten.

#### Risker för användaren:

Denna apparat kan användas av barn liksom av personer med minskad fysisk, sensorisk eller mental förmåga eller med bristande erfarenhet och kunskap om de hålls under uppsikt eller instrueras om säker användning av apparaten och förstår de därav resulterande riskerna.

Barn får inte leka med apparaten. Rengöring och användarunderhåll får inte utföras av barn utan uppsikt. Barn 3-8 år får sätta in och ta ut varor ur apparaten. Barn under 3 ska hållas borta från apparaten om de inte är under ständig uppsikt.

- Eluttaget ska vara lätt åtkomligt så att apparaten snabbt kan skiljas från elnätet i en nödsituation. Det får inte vara placerat bakom skåpet.

- Tag alltid i stickkontakten när skåpet skall skiljas från elnätet. Drag inte i kabeln.
- Dra ur stickkontakten eller slå från säkringen vid fel.
- Se till att inte skada nätanslutningskabeln. Skåpet får inte användas med defekt nätanslutningskabel.
- Låt endast kundtjänst eller annan utbildad fackpersonal utföra reparationer och ingrepp på apparaten.
- Montera, anslut och avfallshantera alltid skåpet enligt instruktionerna i bruksanvisningen.
- Använd endast skåpet i monterat tillstånd.

### Brandrisk:

- Köldmedlet (Uppgift på typskylt) är miljövänligt men brännbart. Utläckande köldmedel kan självantända.
  - Skada inte rörledningarna i kylkretsloppet.
  - Använd inte tändkällor inne i skåpet.
  - Använd inga elektriska apparater inne i skåpet (t.ex. ångrengörare, värmekälla, glassmaskin, osv.).
  - Om kylmedel läcker ut: Släck eld eller tändkällor i närheten av läckagestället. Ventilera rummet väl. Kontakta kundtjänst.
- Förvara inte explosiva ämnen eller sprayburkar med brännbar drivgas, som till exempel Butan, Propan, Pentan osv. i skåpet. Innehållet i sådana sprayburkar anges på etiketten eller så är de märkta med en flamsymbol. Eventuell utströmmande gas kan antändas av elektriska komponenter.
- Håll brinnande stearinljus och andra föremål med öppen låga borta från apparaten så att den inte fattar eld.
- Förvara endast alkoholhaltiga drycker, eller andra behållare som innehåller alkohol, tätt förslutna. Eventuell läckande alkohol kan antändas av elektriska komponenter

### Risk för vältning:

 Använd inte sockel, lådor, dörrar osv. som steg eller stöd. Detta gäller särskilt för barn.

# Risk för matförgiftning:

- Förtär inte livsmedel som har förvarats för länge.

# Risk för frysskador, dövhetskänlor och smärta:

 Undvik lång hudkontakt med kalla ytor eller kyl-frysvaror eller vidta skyddsåtgärder som att t.ex. använda handskar.

# Risk för skador och personskador:

- Het ånga kan leda till personskador. Använd inga elektriska värme- eller ångtvättar, öppen eld eller avisningsspray vid avfrostning
- Avlägsna inte is med vassa föremål

# Risk för klämskador:

 Håll inte i gångjärnet när du öppnar och stänger dörren. Fingrarna kan komma i kläm.

### Symboler på skåpet:

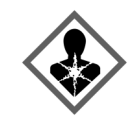

Symbolen kan finnas på kompressorn. Den refererar till olja i kompressorn och upplyser om följande faror: Kan vara dödlig vid förtäring eller inträngning i luftvägarna. Denna information gäller endast för återvinningen. I normal drift finns ingen fara.

Symbolen sitter på kompressorn och upplyser om faran med brandfarliga ämnen. Avlägsna inte klisterlappen.

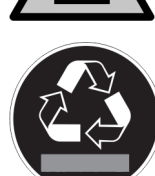

Denna eller en liknande klisterlapp finns på apparatens baksida. Den anger att det finns vakuumisolerade paneler (VIP) eller perlitpaneler i dörren och/eller i höljet. Denna information är endast relevant för återvinningen. Ta inte bort dekalen.

# Observera varningarna och annan specifik information i de andra kapitlen:

|             | FARA      | Påvisar en omedelbar farlig situa-<br>tion vilken kan leda till döden eller<br>svåra kroppsskador om den inte<br>undviks. |
|-------------|-----------|----------------------------------------------------------------------------------------------------|
| $\triangle$ | VARNING   | Påvisar en farlig situation vilken<br>kan leda till döden eller svåra<br>kroppsskador om den inte undviks.                |
| $\triangle$ | OBSERVER  | Påvisar en farlig situation vilken<br>kan leda till lätta eller medelsvåra<br>kroppsskador om den inte undviks.           |
|             | OBSERVERA | Påvisar en farlig situation vilken<br>kan leda till materielskador om<br>den inte undviks.                                |
|             | Märk      | Markerar användbar information eller tips.                                                                                |

# 3 Hur Touch & Swipe-displayen fungerar

Skåpet manövreras med Touch & Swipe-displayen. På Touch & Swipe-displayen (nedan kallat displayen) kan du välja skåpets funktioner genom att trycka eller svepa. Om du inte utför någon åtgärd på displayen på 10 sekunder, hoppar den antingen tillbaka till en överordnad meny eller direkt till statusindikeringen.

# 3.1 Navigering och symbolförklaring

Olika symboler används i bilderna för att navigera med displayen. I följande tabell beskrivs dessa symboler.

| Symbol                           | Beskrivning                                                                                                    |
|----------------------------------|----------------------------------------------------------------------------------------------------|
|                                  | <b>Tryck snabbt på displayen:</b><br>Aktivera/inaktivera funktionen.<br>Bekräfta valet.<br>Öppna undermeny.                                                                                                    |
| 33                               | <b>Tryck på displayen med en tidsangi-<br/>velse (t.ex. 3 sekunder):</b><br>Aktivera/inaktivera funktion eller<br>värde.                                                                                         |
| *                                | <b>Svep åt höger eller vänster:</b><br>Navigera i menyn.                                                                                                    |
| Back                             | <b>Tryck kort på tillbaka-symbolen:</b><br>Gå tillbaka en menynivå.                                                                                                    |
| Back                             | <b>Tryck på tillbaka-symbolen i 3 sekunder:</b><br>Gå tillbaka till statusindikeringen.                                                                                                    |
|                                  | <b>Tryck snabbt på tillbaka-symbolen<br/>längst upp till vänster:</b><br>Gå tillbaka en menynivå.                                                                                                    |
| <ul> <li>➡</li> <li>E</li> </ul> | <b>Pil med klocka:</b><br>Det dröjer mer än 10 sekunder tills<br>följande display visas.                                                                                                    |
|                                  | <b>Pil med tidsangivelse:</b><br>Det tar den angivna tiden tills<br>följande display visas.                                                                                                    |
|                                  | Symbol "Öppna inställningsmenyn":<br>Navigera till inställningsmenyn och<br>öppna inställningsmenyn.<br>Vid behov: Navigera till önskad funk-<br>tion i inställningsmenyn.<br>(se 3.2.1 Öppna inställningsmenyn) |
|                                  | Symbol öppna "utökad meny":<br>Navigera till utökad meny och öppna<br>den.<br>Vid behov: Navigera till önskad funk-<br>tion i utökad meny.<br>(se 3.2.2 Öppna utökad meny)                                       |

| Symbol                              | Beskrivning                                                                                                    |
|-------------------------------------|----------------------------------------------------------------------------------------------------|
| Ingen åtgärd inom<br>10 sekunder    | Om du inte utför någon åtgärd på<br>displayen på 10 sekunder, hoppar den<br>antingen tillbaka till en överordnad<br>meny eller direkt till statusindiker-<br>ingen. |
| Öppna dörren och<br>stäng den igen. | Om du öppnar dörren och stänger den<br>igen omedelbart återgår displayen<br>direkt till statusindikeringen.                                                         |

Obs: Displaybilderna visas med engelska termer.

# 3.2 Menyer

Skåpets funktioner är indelade i olika menyer:

| Meny             | Beskrivning                                                                                                    |
|------------------|----------------------------------------------------------------------------------------------------|
| Huvudmeny        | När du slår på skåpet kommer du auto-<br>matiskt till huvudmenyn.                                                                                         |
|                  | huvudfunktioner, inställningsmenyn och<br>utökad meny.                                                                                                    |
| ک<br>Settings    | Inställningsmenyn innehåller ytterligare<br>funktioner för att konfigurera skåpet.                                                                        |
| Inställningsmeny |                                                                                                    |
| НСМ              | Den utökade menyn innehåller särskilda<br>funktioner för att konfigurera skåpet.<br>Åtkomst till den utökade menyn skyddas<br>av sifferkoden <b>151</b> . |
| Utökad meny      |                                                                                                    |

# 3.2.1 Öppna inställningsmenyn

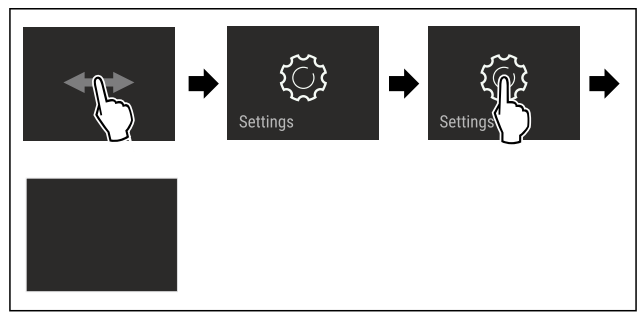

Fig. 4 Exempel

- Genomför stegen enligt bilden.
- ▷ Inställningsmenyn är öppen.
- ► Vid behov: Navigera till önskad funktion.

# 3.2.2 Öppna utökad meny

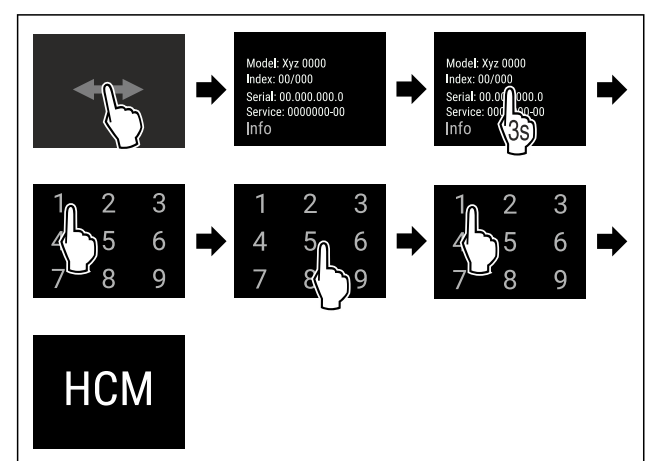

Fig. 5 Åtkomst med sifferkod **151** 

- Genomför stegen enligt bilden.
- ▷ Utökad meny har öppnats.
- ► Vid behov: Navigera till önskad funktion.

# 3.3 Viloläge

Om du inte rör displayen på 1 minut växlar den till viloläge. I viloläge tonas displayens ljusstyrka ned.

# 3.3.1 Avsluta viloläget

Tryck snabbt på displayen med fingret.
 Viloläget är avslutat.

# 4 Idrifttagande

# 4.1 Slå på skåpet (första driftsättningen)

Säkerställ att följande förutsättningar är uppfyllda:

- Skåpet är uppställt och anslutet.
- Alla tejpremsor, all skyddsfolie och plast samt transportsäkringar i och på skåpet är borttagna.

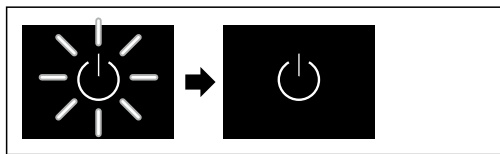

Fig. 6 Exempel

- Standby-symbol blinkar: Vänta tills startproceduren är avslutat.
- $\triangleright$  Displayen visar standby-symbolen.

Om skåpet levereras med fabriksinställningarna måste först önskat språk för displayen och datum/tid ställas in när skåpet tas i drift.

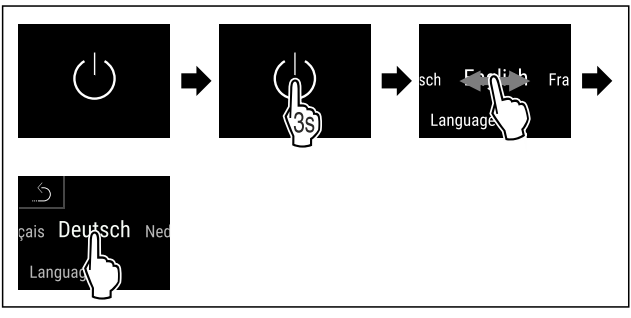

Fig. 7

Genomför stegen enligt bilden.

▷ Språket är inställt.

| 12℃ |  |
|-----|--|
| 12℃ |  |

Fig. 9 Statusindikering

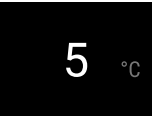

- Fig. 9 Statusindikering
- Skåpet kan börja användas när temperaturen visas på displayen.
- Temperaturindikeringen blinkar tills den inställda temperaturen har uppnåtts.

# 5 Lagring

# 5.1 Anvisningar om förvaring

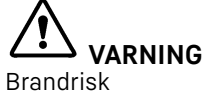

 Använd inga elektriska apparater i skåpets livsmedelsområde, såvida de inte rekommenderats av tillverkaren.

#### Märk

Energiförbrukningen ökar och kyleffekten minskar om ventilationen är otillräcklig.

- Håll alltid ventilationsöppningarna fria.
- Följ följande förvaringsspecifikationer:
- Håll luftintagen på fläkten fria.

# 5.2 Förvaringsskiss

### 5.2.1 UWpri 3761

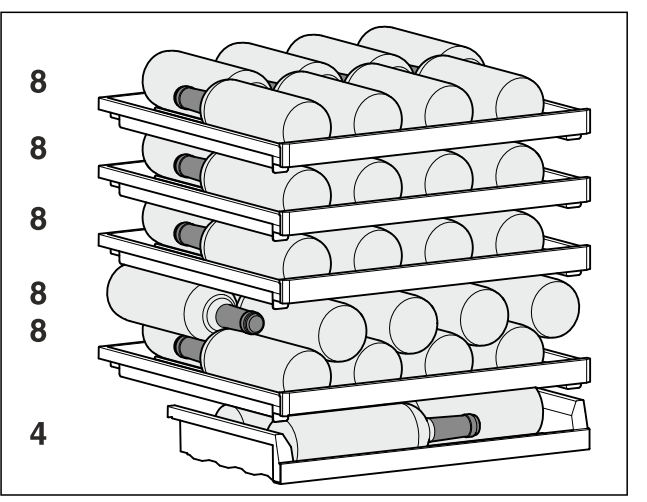

Fig. 10 Totalt 44 flaskor (0,75 l Bordeaux-flaskor enligt standard NF H 35-124)

### 5.2.2 UWpri 3661

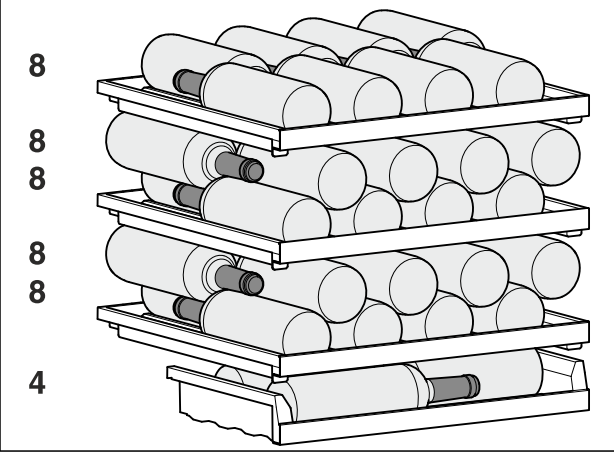

Fig. 11 Totalt 44 flaskor (0,75 l Bordeaux-flaskor enligt standard NF H 35-124)

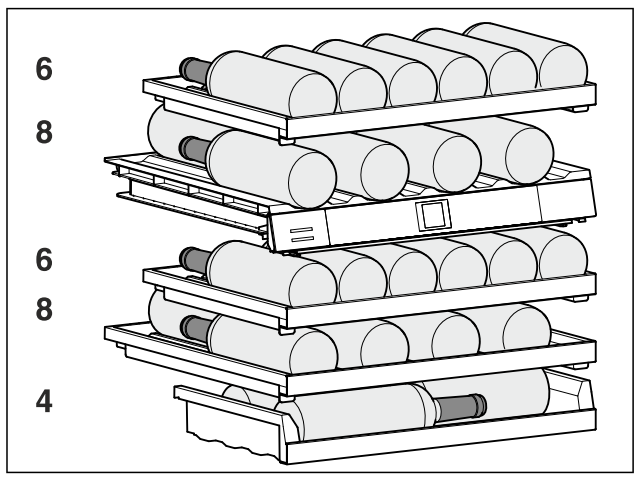

### 5.2.3 UWpri 3662 / UWpri 3672 / UWgbi 3682

Fig. 12 Totalt 32 flaskor (0,75 l Bordeaux-flaskor enligt standard NF H 35-124)

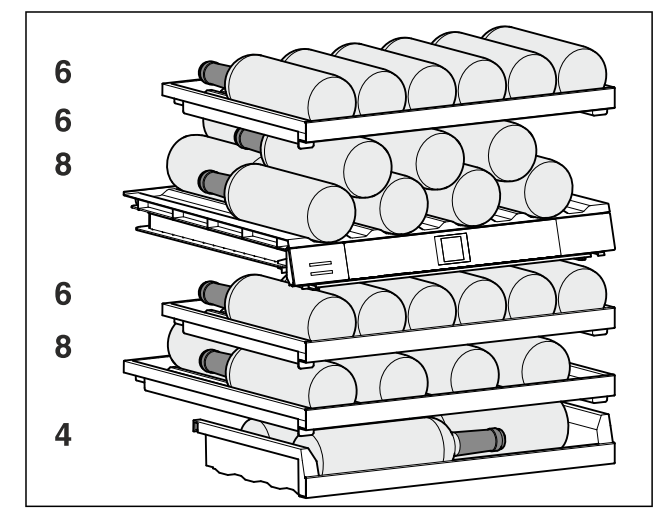

# 5.2.4 UWpri 3762 / UWpri 3782 / UWgbi 3782

Fig. 13 Totalt 38 flaskor (0,75 l Bordeaux-flaskor enligt standard NF H 35-124)

# 6 Spara energi

- Sörj alltid för en god ventilation. Täck inte över ventilationsöppningarna resp. -gallren.
- Håll alltid ventilationsöppningar fria.
- Installera inte skåpet i områden med direkt solinstrålning, intill värmeelement eller liknande.
- Energiförbrukningen kan öka något om skåpet installeras direkt intill en ugn. Förbrukningen avgörs av hur länge och hur ofta ugnen används.
- Energiförbrukningen beror på uppställningsförhållandena, till exempel omgivningstemperaturen (se 1.4 Användningsområde). Vid en varmare omgivningstemperatur kan energiförbrukningen öka.
- Öppna skåpsdörren så kort tid som möjligt.
- Ju lägre temperaturen ställs in, desto högre blir energiförbrukningen.

# 7 Användning

# 7.1 Funktionsknappar och indikeringar

Med displayen får du snabbt bra översikt över produktens aktuella status, temperaturinställning, funktionernas och inställningarnas status samt larm- och felmeddelanden.

Manövreringen sker direkt på Touch & Swipe-displayen genom att svepa och klicka.

Funktioner kan aktiveras eller inaktiveras och inställningsvärden ändras.

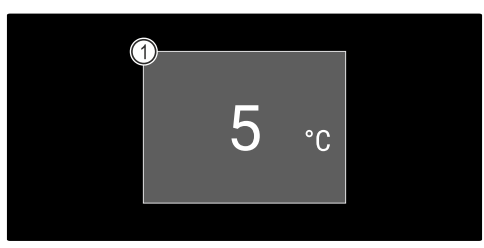

*Fig. 14 Touch & Swipe-display\** (1) Statusindikering

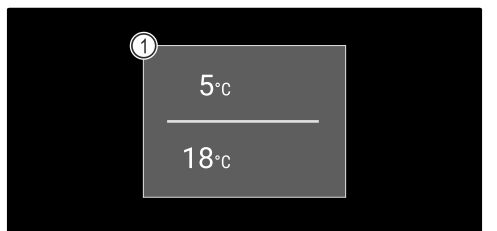

*Fig. 15 Touch & Swipe-display\** (1) Statusindikering

### 7.1.1 Statusindikering

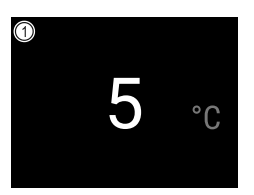

*Fig. 16 Statusindikering\** (1) Temperatur

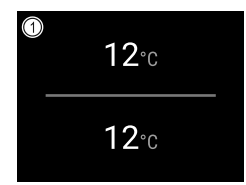

#### Fig. 17 Statusindikering\*

(1) Temperatur

Statusindikeringen är startindikeringen.

Från statusindikeringen sker navigeringen till funktionerna och inställningarna.

# 7.1.2 Displaysymboler

Displaysymbolerna informerar om skåpets aktuella status.

| Symbol         | Skåpets status                                                                                                    |
|----------------|----------------------------------------------------------------------------------------------------|
| (              | <b>Standby-symbol</b><br>Produkten är avstängd.                                                                               |
|                | <b>Standby-symbol</b><br>(blinkar)<br>Skåpet startas.                                                                         |
|                | Temperatur (blinkar)<br>Inställd temperatur har<br>ännu inte uppnåtts.<br>Skåpet kyls ner till den<br>inställda temperaturen. |
| Device failure | Felsymbol (röd)<br>Skåpet är i felläge.                                                                                       |
|                | Bakgrund (blå)<br>Aktiv inställning eller<br>aktiv funktion                                                                   |
|                | Stapel (blir större)<br>Håll in i 3 sekunder för<br>att aktivera inställningen.                                               |
|                | <b>Stapel (blir mindre)</b><br>Håll in i 3 sekunder                                                                           |

Symboler i statusindikeringen

### 7.1.3 Akustiska signaler

I följande fall hörs en signal:

- När en funktion eller ett värde bekräftas.
- När en funktion eller ett värde inte kan aktiveras alternativt avaktiveras.
- När ett fel uppstår.
- Vid larmmeddelanden.

Larmsignalerna kan stängas av och sättas på i kundmenyn.

# 7.2 Skåpets funktioner

# 7.2.1 Anvisningar angående skåpets funktioner

Skåpets funktioner ställs in på fabriken så att skåpet fungerar som det ska.

Innan du förändrar, aktiverar eller inaktiverar skåpfunktioner ska du säkerställa att följande förutsättningar är uppfyllda:

- Du har läst och förstått beskrivningarna av hur displayen fungerar. (se 3 Hur Touch & Swipe-displayen fungerar)
   Du har blivit bekant med alterate drifter av historiet.
- Du har blivit bekant med skåpets drift- och indikeringselement. (se 7.1 Funktionsknappar och indikeringar)

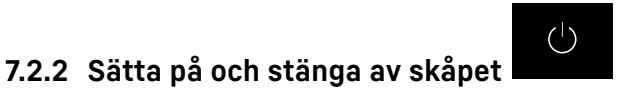

Med funktionen kan hela skåpet slås på och stängas av.

#### Slå på skåpet

#### Utan aktiverat demoläge:

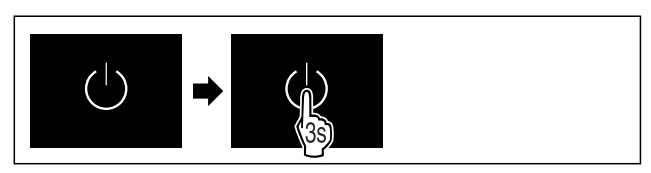

#### Fig. 18

Genomför åtgärdssteg enligt bild.

Med aktiverat demoläge:

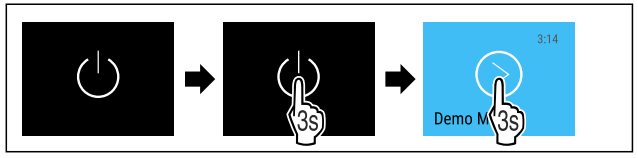

#### Fig. 19

Genomför åtgärdssteg enligt bild.

#### Märk

Inaktivera demoläge innan nedräkningen löper ut.

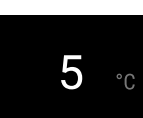

Fig. 21 Statusindikering

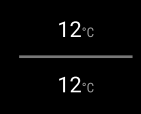

- Fig. 21 Statusindikering
- > Temperaturindikeringen visas på skärmen.

#### Stänga av skåpet

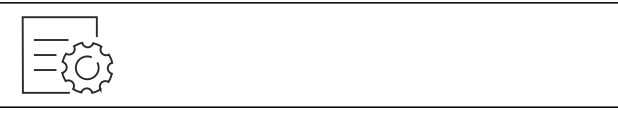

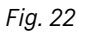

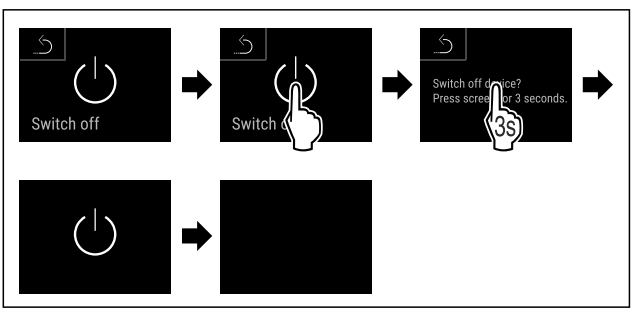

#### Fig. 23

Genomför åtgärdssteg enligt bild.

- ▷ Displayen visar standby-symbolen.
- ▷ Displayen slocknar efter cirka 10 minuter.

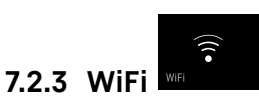

Med den här funktionen ansluter du ditt skåp till WLAN. Sedan kan du använda det på en mobil enhet via SmartDevice-appen. Med den här funktionen är det också möjligt att bryta eller återställa WLAN-anslutningen.

SmartDeviceBox behövs för att du ska kunna ansluta ditt skåp till WLAN.\*

Mer information om SmartDevice: (se 1.3 SmartDevice)

#### Märk

SmartDevice-funktionen är inte tillgänglig i följande länder: Ryssland, Belarus, Kazakstan.

Du kan inte använda SmartDeviceBox.\*

#### Upprätta en WLAN-anslutning för första gången

#### Säkerställ att följande förutsättningar är uppfyllda:

- □ SmartDeviceBox har införskaffats och satts in. (se 1.3 SmartDevice) \*
- SmartDevice-appen är installerad (se apps.home.liebherr.com).
- Registrering i SmartDevice-appen är fullförd.

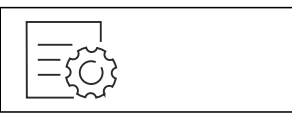

#### Fig. 24

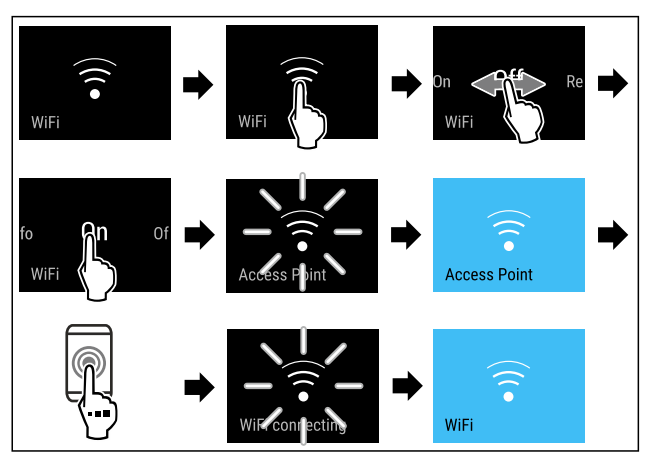

Fig. 25

- Genomför stegen enligt bilden.
- ▷ Anslutningen har upprättats.

#### Bryta WLAN-anslutning

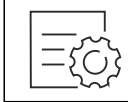

Fig. 26

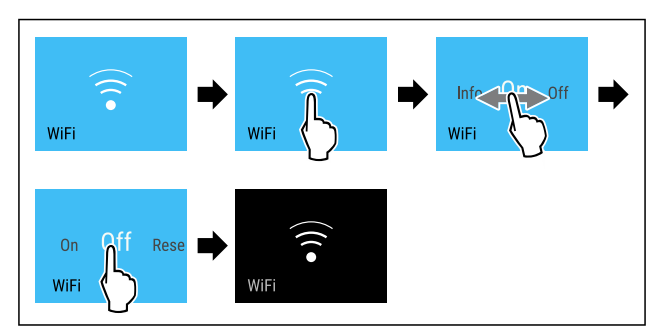

Fig. 27

Genomför stegen enligt bilden.

⊳ Förbindelsen är bruten.

#### Återställa WLAN-anslutning

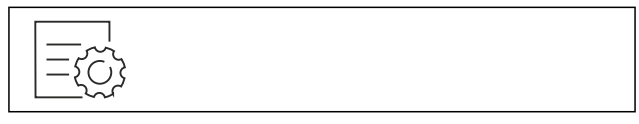

Fig. 28

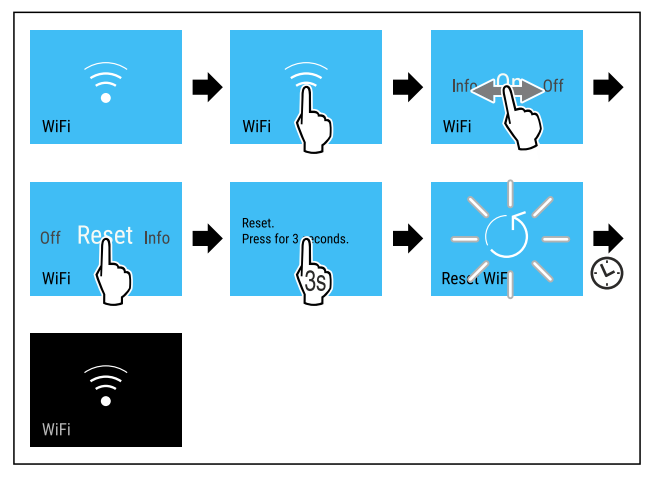

#### Fig. 29

- Genomför stegen enligt bilden.
- WLAN-anslutningen och andra WLAN-inställningar återställs till fabriksinställningarna.

#### Visa information om WLAN-anslutningen

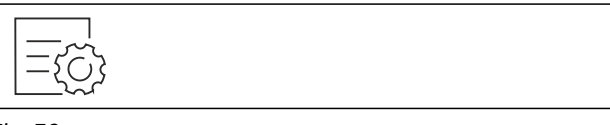

Fig. 30

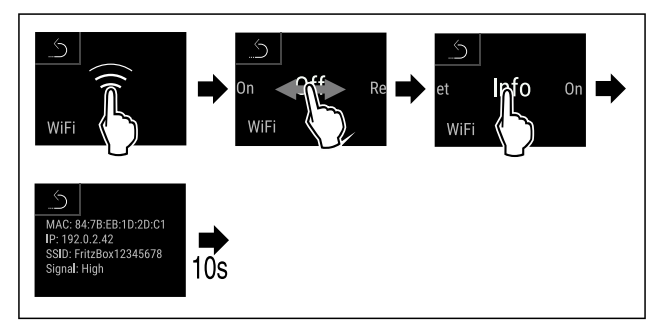

Fig. 31

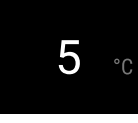

Fig. 32 Statusindikering

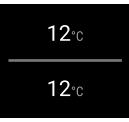

Fig. 32 StatusindikeringGenomför stegen enligt bilden.

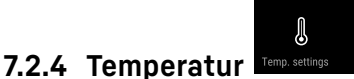

Temperaturen beror på följande faktorer:

- Hur ofta dörren öppnas
- Hur länge dörren är öppen
- Uppställningsplatsens rumstemperatur
- Kylvarornas typ, temperatur och mängd

#### Märk

I vissa delar i skåpet kan lufttemperatur avvika från temperaturindikeringen.

Kylvarorna håller längre med rätt temperatur. Då slipper man kasta livsmedel i onödan.

#### Ställa in temperatur

Följande handlingssteg beskriver hur temperaturen höjs från t.ex. 5 °C till 10 °C.

- Tryck på temperaturen.\*
- Trýck på temperaturen för önskad zon.\*

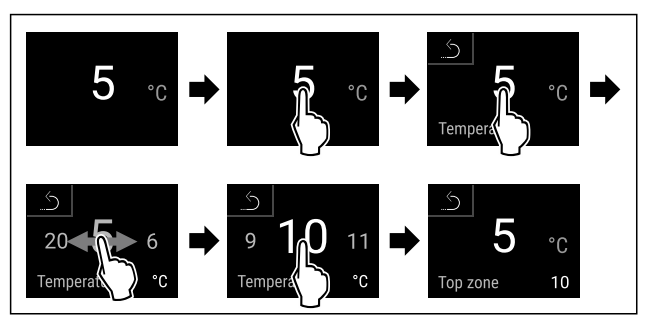

#### Fig. 33 \*

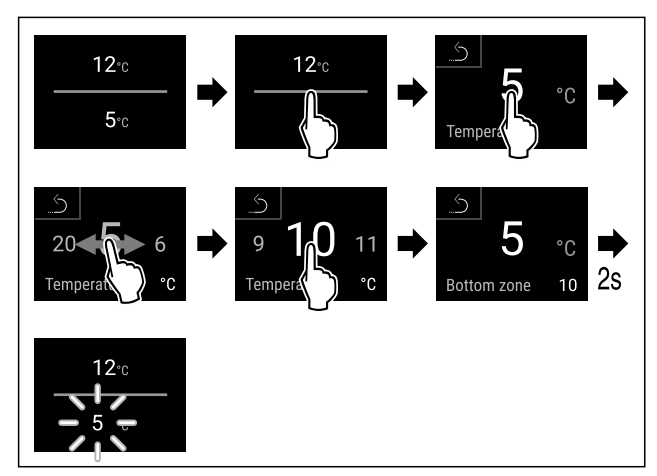

Fig. 34 \*

- ► Genomför åtgärdssteg enligt bild.
- ▷ Temperaturen är inställd.

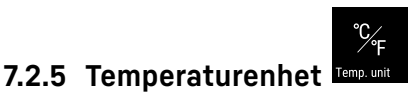

Med den här funktionen ställer du in temperaturenheten. Du kan ställa in grader Celsius eller grader Fahrenheit som temperaturenhet.

#### Ställ in temperaturenhet

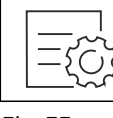

#### Fig. 35

- ► Genomför åtgärdssteg enligt bild.
- > Temperaturenheten är inställd.

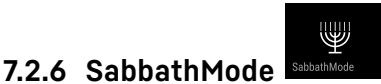

Med denna funktion aktiverar eller inaktiverar du SabbathMode. När du aktiverar den här funktionen stängs en del elektroniska funktioner av. Det gör att ditt skåp uppfyller de religiösa kraven på judiska helgdagar som till exempel sabbat och motsvarar STAR-K Kosher-certifieringen.

| Skåpets tillstånd när SabbathMode är aktivt                                                |
|--------------------------------------------------------------------------------------------|
| Statusindikeringen visar varaktigt SabbathMode.                                            |
| Alla funktioner på displayen utom <b>funktionen Inaktivera</b><br>SabbathMode är spärrade. |
| Aktiva funktioner förblir aktiva.                                                          |
| Displayen förblir ljus när du stänger dörren.                                              |
| Innerbelysningen är inaktiverad.                                                           |
| Påminnelser ges inte. Det inställda tidsintervallet stoppas.                               |
| Påminnelser och varningar visas inte.                                                      |
| Det finns inget dörrlarm.                                                                  |
| Det finns inget temperaturlarm.                                                            |
| Efter ett etrömevbrett återgår elvåpet till SebbethMede                                    |

Efter ett strömavbrott återgår skåpet till SabbathMode.

Skåpets tillstånd

#### Märk

Detta skåp är certifierat av institutet "Institute for Science and Halacha". (www.machonhalacha.co.il)

En lista med STAR-K-certifierade apparater hittar du på www.star-k.org/appliances.

#### Aktivera SabbathMode

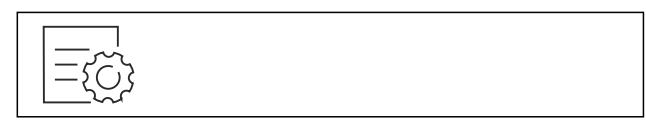

Fig. 37

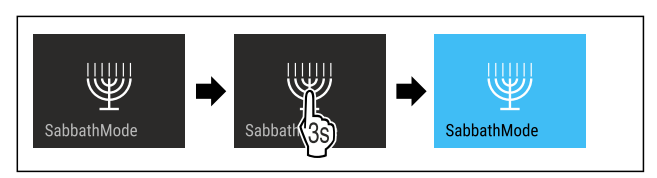

Fig. 38

- Genomför åtgärdssteg enligt bild.
- ▷ SabbathMode är aktiverat.
- $\triangleright$  Statusindikeringen visar varaktigt SabbathMode.

#### Inaktivera SabbathMode

SabbathMode inaktiveras automatiskt efter 80 timmar. Du kan dock välja att inaktivera SabbathMode manuellt när som helst:

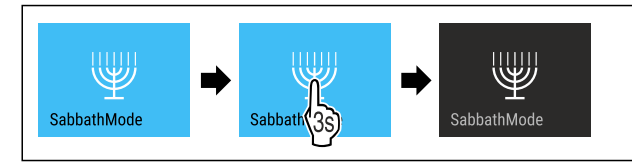

Fig. 39

- Genomför åtgärdssteg enligt bild.
- ▷ SabbathMode är inaktiverat.

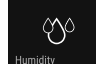

### 7.2.7 HumiditySelect

Med den här funktionen ställs luftfuktigheten inuti skåpet in. När korrekt luftfuktighet har ställts in får detta positiva effekter för korkarnas struktur och förhindrar att de torkar vid långtidsförvaring.

#### Märk

Hur ofta och länge dörren hålls öppen påverkar luftfuktigheten i skåpet.

| Du kan välja | Du kan välja mellan två luftfuktighetsinställningar: |                              |  |  |  |
|--------------|------------------------------------------------------|------------------------------|--|--|--|
| Funktion     | Temperatu-                                           | Användning/energiförbrukning |  |  |  |

| Humidity-<br>Select       | rinställning<br>vid skåpet | Anvananing/ cheigholbrakhing                                                                       |
|---------------------------|----------------------------|----------------------------------------------------------------------------------------------------|
| Standard<br>(förinställt) | 10-12 °C                   | genomsnittlig luftfuktighet i<br>omgivningen mellan 50–80 %<br>låg energiförbrukning för<br>skåpet |
| Hög                       | 10-12 °C                   | genomsnittlig luftfuktighet i<br>omgivningen < 50 %<br>Skåpets energiförbrukning<br>ökar           |

#### Öka luftfuktigheten i skåpet

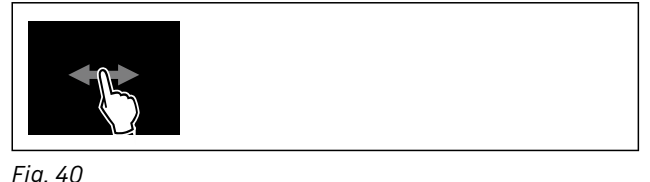

Fig. 40

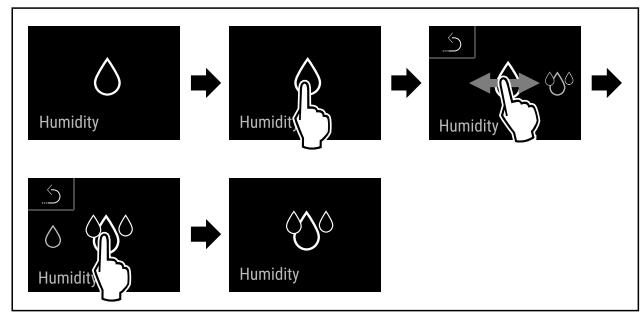

Fig. 41

- Genomför åtgärdssteg enligt bild.
- Ställ in luftfuktigheten i skåpet på standard.

#### Ställ in luftfuktigheten i skåpet på standard

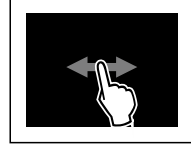

Fig. 42

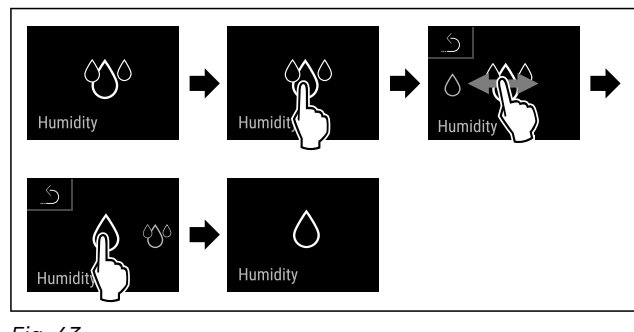

Fig. 43

Genomför åtgärdssteg enligt bild.

Luftfuktigheten i skåpet sjunker.

# 7.2.8 Presentationsbelysning

Denna inställning gör att den presentationsbelysningens ljusstyrka kan ställas in stegvis.

Q

Följande ljusstyrkelägen kan ställas in:

- \_ Δν
- 20 %
- 40 %
- 60 %
- 80 %
- 100 % (förinställt)

#### Ställa in presentationsbelysningen

Följande handlingssteg beskriver hur du minskar presentationsbelysningens ljusstyrka från exempelvis 100 % till 40 %.

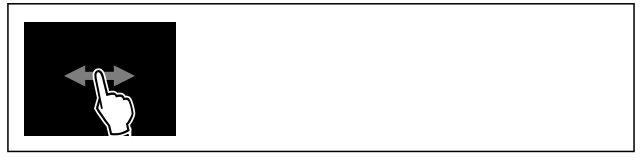

Fig. 44

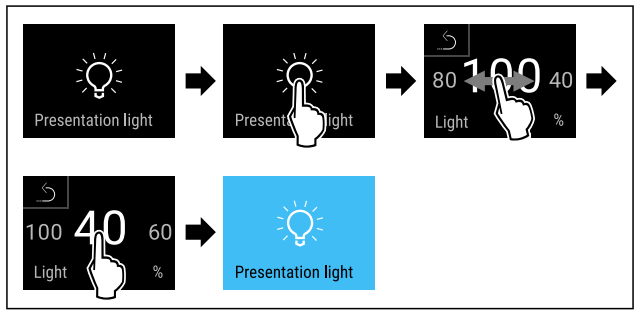

Fig. 45

Genomför åtgärdssteg enligt bild. ►

Presentationsbelysningens ljusstyrka  $\triangleright$ ändras enligt inställningen.

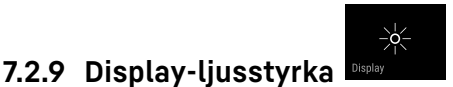

Med den här funktionen ställer du stegvis in displayens ljusstyrka.

Ljusstyrkan kan ställas in i följande steg:

- 40 % \_
- 60 % -
- 80 %
- 100 % (förinställning)

#### Ställ in ljusstyrka

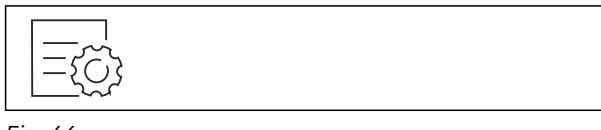

Fig. 46

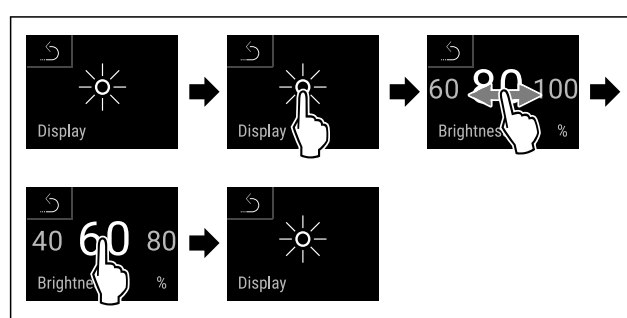

Fig. 47 Exempelbild: Växla från 80 % till 60 %.

- Genomför åtgärdssteg enligt bild.
- ▷ Ljusstyrka är inställd.

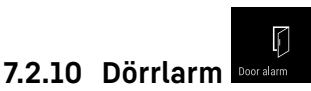

Med denna funktion aktiverar eller inaktiverar du dörrlarmet. Dörrlarmet ljuder när dörren är öppen för länge. Dörrlarmet är aktiverat vid leverans. Du kan ställa in hur länge dörren får vara öppen, innan dörrlarmet ljuder.

Du kan ställa in följande värden:

- 1 minut
- 2 minuter
- 3 minuter
- Av

#### Ställa in dörrlarm

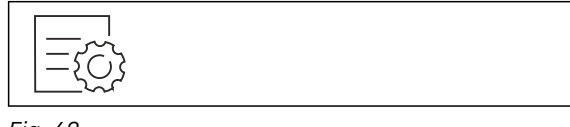

Fig. 48

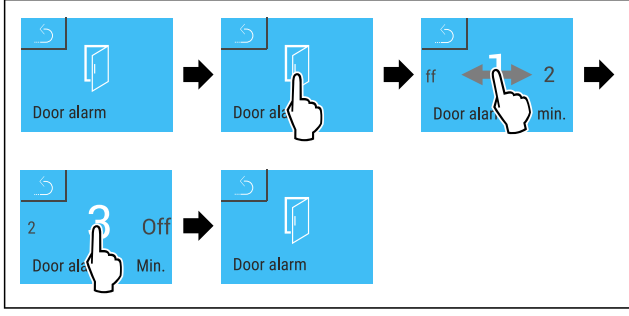

Fig. 49 Exempelbild: Ändra dörrlarm från 1 minut till 3 minuter.

- Genomför åtgärdssteg enligt bild.
- ⊳ Dörrlarm är inställt.

#### Inaktivera dörrlarm

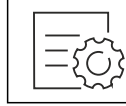

Fig. 51

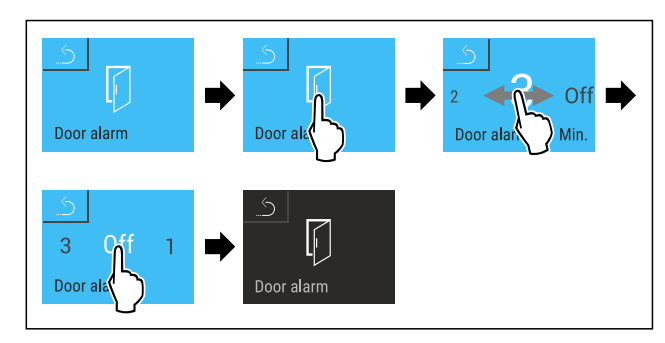

Fig. 52

Genomför åtgärdssteg enligt bild.

▷ Dörrlarm är inaktiverat.

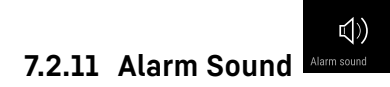

Med den här funktionen kan du sätta på och stänga av alla larmsignaler som t.ex. dörrlarm.

#### Aktivera Alarm Sound

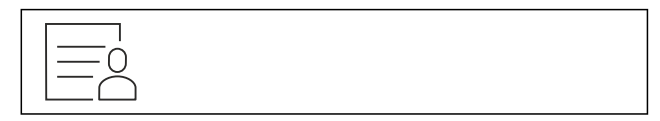

#### Fig. 53

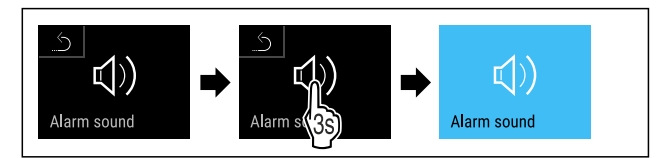

#### Fig. 54

Genomför åtgärdssteg enligt bild.

> Alarm Sound är aktiverad.

#### Inaktivera Alarm Sound

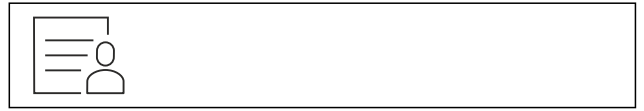

Fig. 55

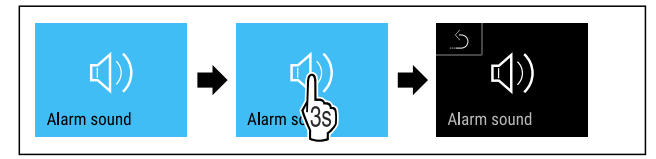

Fig. 56

Genomför åtgärdssteg enligt bild.

▷ Alarm Sound är inaktiverat.

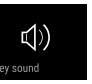

Funktionen används för att slå på och stänga av alla knappsignaler, bekräftelsesignaler och startsignalen.

#### Aktivera Key Sound

7.2.12 Key Sound

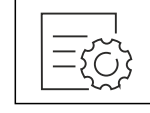

Fig. 57

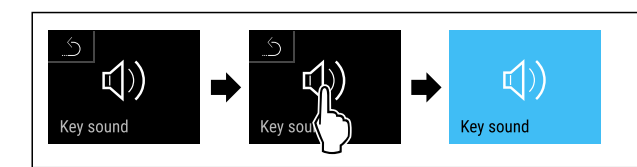

#### Fig. 58

- Genomför stegen enligt bilden.
- ▷ Key Sound är aktiverad.

### Inaktivera Key Sound

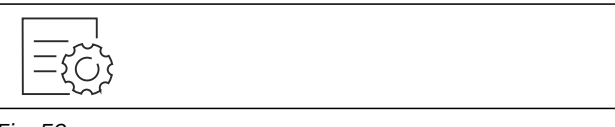

### Fig. 59

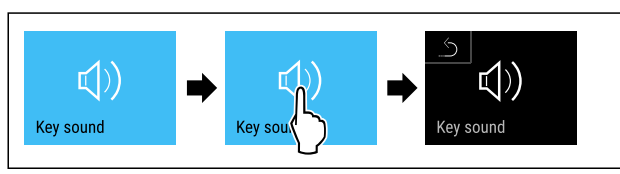

#### Fig. 60

- Genomför stegen enligt bilden.
- ▷ Key Sound är inaktiverat.

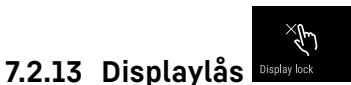

Den här inställningen förhindrar att apparatinställningar görs av misstag.

#### Användning:

- Förhindra oavsiktliga ändringar av inställningar och funktioner.
- Förhindra oavsiktlig avstängning av skåpet.
- Förhindra oavsiktlig temperaturinställning.

#### Aktivera displaylåset

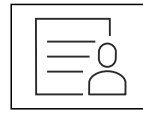

Fig. 61

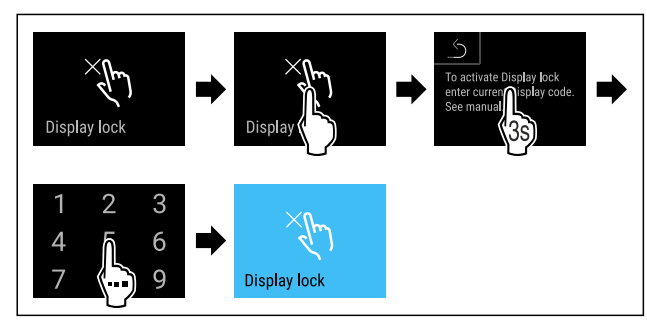

Fig. 62

- Genomför åtgärdssteg enligt bild.
- Displaylåset är aktiverat.
- ▷ Statusindikeringen visas.

#### Låsa upp displayspärren kortvarigt

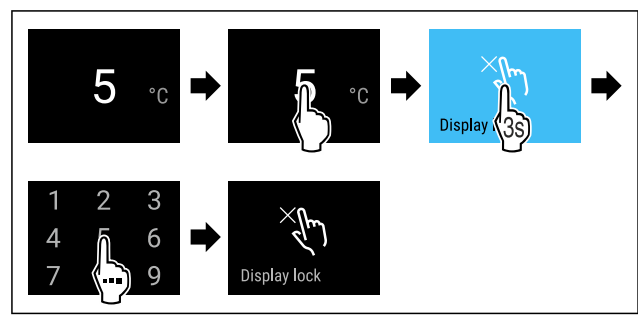

Fig. 63 \*

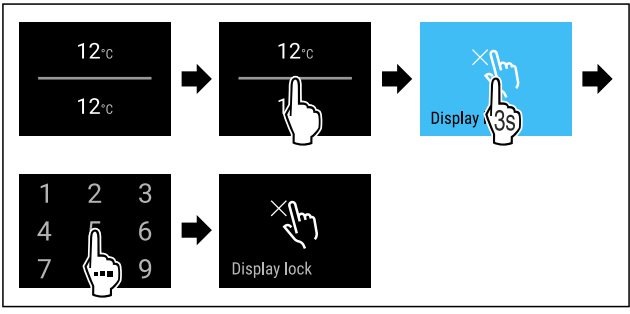

Fig. 64 \*

- Genomför åtgärdssteg enligt bild.
- Displaylåset är avaktiverat.
- ▷ Statusindikeringen visas.

### 7.2.14 Åtkomstkoder

Det finns flera möjliga inställningar.

Användning:

- Ändra koden för displaylåset.
- Återställa koden för displaylåset.

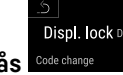

# Displaylås Code change

Ändra koden för displaylåset Denna inställning gör att koden för displaylåset kan ändras.

Inställningen görs i tre steg:

- Inmatning av den gamla koden
- Inmatning av den nya koden
- Bekräftelse av den nya koden

#### Märk

- I följande exempel ändras den fabriksinställda koden 1 1 1 1.
- Den nya koden är: 2 3 4 5

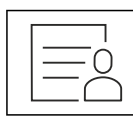

Fig. 65

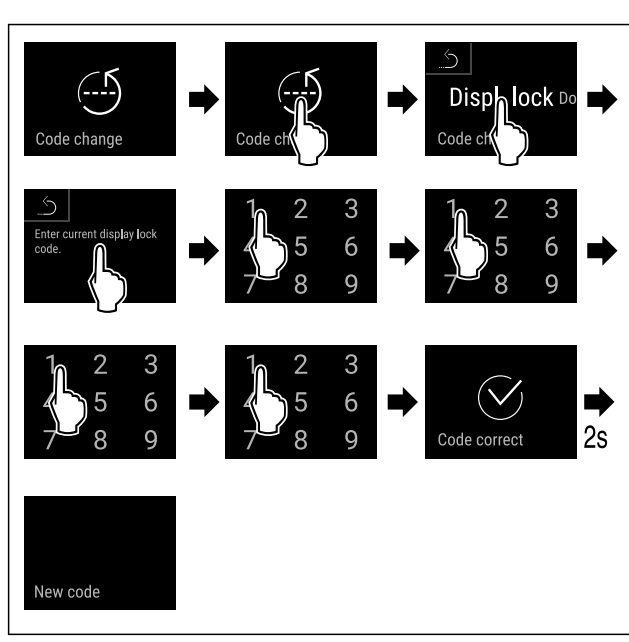

Fig. 66

- ▶ Genomför stegen enligt bilden.
- $\triangleright$  Den gamla koden har angetts.

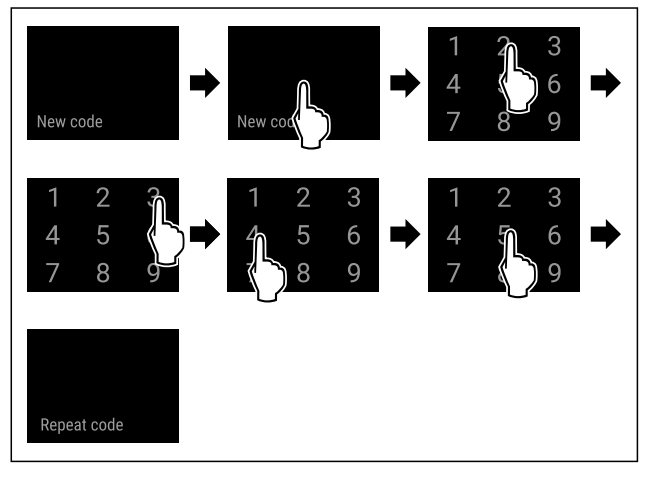

Fig. 67

- Genomför stegen enligt bilden.
- ▷ Den nya koden har angetts.

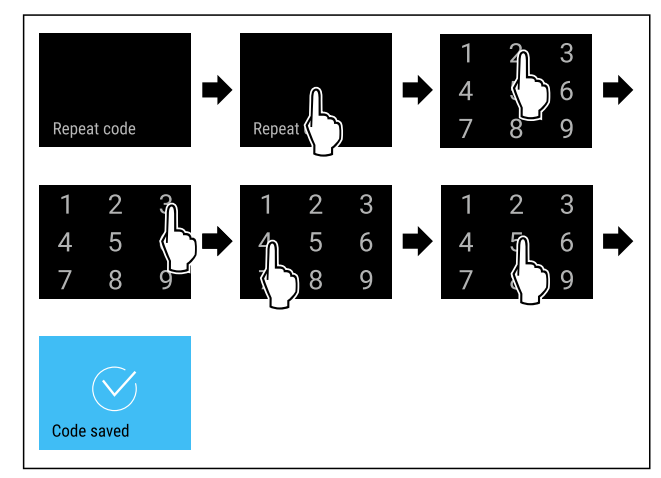

#### Fig. 68

- ► Genomför stegen enligt bilden.
- ▷ Den nya koden är bekräftad.
- ⊳ Koden har ändrats.

#### Återställa koden för displaylåset

Om du glömt eller inte känner till koden.

- Återställ skåpet till fabriksinställningarna. (se 7.2.19 Återställa till fabriksinställningar )
- Skåpet har återställts till de ursprungliga inställningarna.
   Den fabriksinställda koden är: 1 1 1 1
- Den fabriksinstallda koden ar: I I I I I

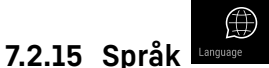

Med den här funktionen ställer du in språket på displayen.

#### Ställa in språk

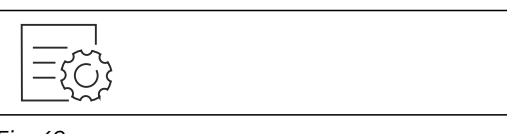

Fig. 69

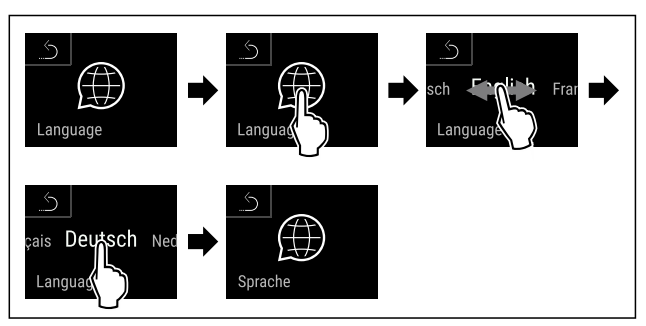

Fig. 70

Genomför åtgärdssteg enligt bild.

▷ Det valda språket är inställt.

7.2.16 Produktinformation

•

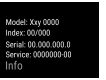

Med den här funktionen kan du visa ditt skåps modellnamn, index, serienummer och servicenummer. Du behöver produktinformationen när du kontaktar kundservice. (se 10.4 Kundtjänst)

Med den här funktionen öppnar du dessutom Utökad meny. (se 3 Hur Touch & Swipe-displayen fungerar)

#### Visa produktinformation

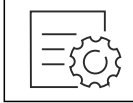

Fig. 71

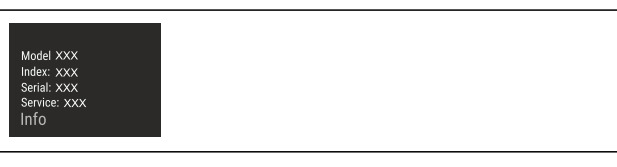

Fig. 72

Genomför åtgärdssteg enligt bild.

 $\triangleright$  Display visar produktinformation.

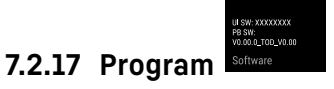

Med den här funktionen kan du visa ditt skåps programversion.

#### Visa programversion

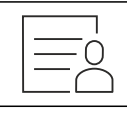

Fig. 73

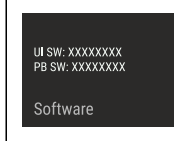

#### Fig. 74

- Genomför åtgärdssteg enligt bild.
- ▷ Display visar programversion.

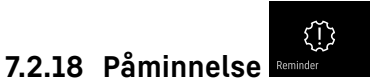

Med denna funktion aktiverar eller avaktiverar du påminnelsen för byte avFreshAir-aktivkolfiltret.

#### Avaktivera påminnelse

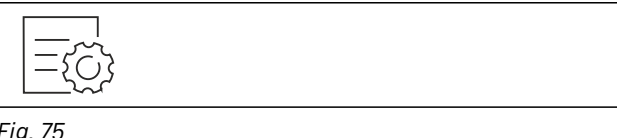

Fig. 75

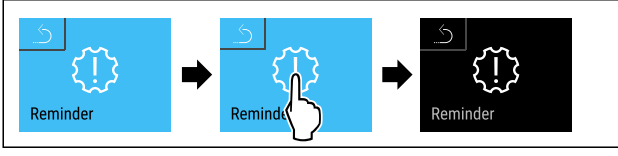

Fig. 76

- ▶ Utför handlingsstegen enligt bilden.
- ▷ Påminnelse är avaktiverad.

#### Aktivera påminnelse

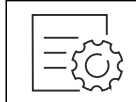

Fig. 77

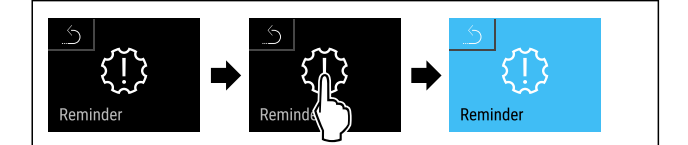

Fig. 78

Utför handlingsstegen enligt bilden.

▷ Påminnelse är aktiverad.

### 7.2.19 Återställa till fabriksinställ-

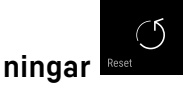

Med den här funktionen återställer du alla inställningar till fabriksinställningar. Alla inställningar, som du hittills har gjort, återställs till sin ursprungliga inställning.

#### Genomföra återställning

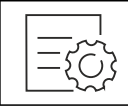

Fig. 79

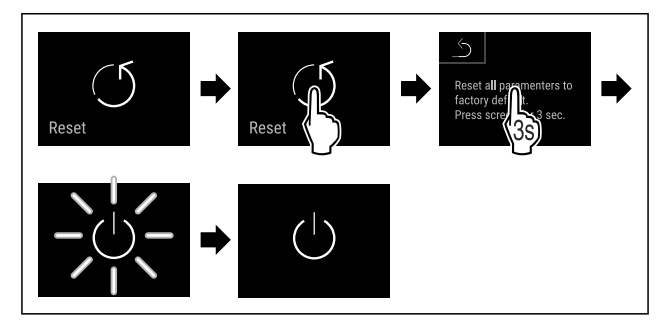

#### Fig. 80

- Genomför åtgärdssteg enligt bild.
- ▷ Skåp är återställt.
- $\triangleright$ Skåp är avstängt.
- Starta skåp igen. (se 4.1 Slå på skåpet (första driftsätt-► ningen))

# 7.3 Meddelanden

#### 7.3.1 Varningar

Varningar visas akustiskt med en ljudsignal och visuellt med en symbol på skärmen. Ljudsignalen ökar och blir högre tills meddelandet stängs av.

| Meddelande (röd)                  | Orsak                                               | Åtgärd                                                                                                    |
|-----------------------------------|-----------------------------------------------------|----------------------------------------------------------------------------------------------------|
| Close the door<br>Dörren är öppen | Meddelandet visas när dörren är öppen för<br>länge. | Stäng dörren.<br>Tryck kort.<br>Larmet stängs av.<br><b>Anmärkning</b><br>Tiden tills meddelandet visas går att ställa in.<br>(se 7.2.10 Dörrlarm) |

| Meddelande (röd)              | Orsak                                                                                                    | Åtgärd                                                                                                    |
|-------------------------------|----------------------------------------------------------------------------------------------------|----------------------------------------------------------------------------------------------------|
| Temperature alarm             | Meddelandet visas när temperaturen inte<br>motsvarar den inställda temperaturen.<br>Orsaker till temperaturskillnader kan vara<br>följande:<br>Varma kylvaror har lagts in.<br>Vid omplacering och uttagning av livs-<br>medel har det kommit in för mycket varm<br>rumsluft.<br>Ett längre strömavbrott. | Tryck kort.<br>Information om fel och skåpets status visas.<br>Tryck kort.<br>Max./min. temperatur, datum och tid visas.<br>Tryck kort.<br>Statusbilden visas.<br>Den aktuella temperaturen och larmsymbolen<br>blinkar rött tills den inställda temperaturen<br>uppnås.<br>Kontrollera kylvarornas kvalitet.                                       |
| Device failure<br>Fel         | Skåpet är defekt, det är ett fel på skåpet<br>eller någon av delarna.                                                                                                    | Flytta kylvarorna.<br>Tryck kort.<br>Felkod (t.ex. BTO21) visas.<br>Tryck kort.<br>Om det finns fler felkoder<br>visas även dessa<br><b>eller</b><br>Statusindikeringen med blin-<br>kande felsymbol visas.<br>Svep eller tryck på skärmen för att visa felko-<br>derna igen.<br>Notera felkoder och kontakta kundtjänst.<br>(se 10.4 Kundtjänst)   |
| Power failure<br>Strömavbrott | Meddelandet visas efter avbrott i strömför-<br>sörjningen.                                                                                                    | Tryck kort.<br>Batteriets laddningsnivå, information om fel och<br>skåpets status visas<br>Tryck kort.<br>Max. temperatur, tid och antal strömavbrott visas.<br>Tryck kort.<br>Statusbilden visas.<br>Den aktuella temperaturen och larmsymbolen<br>blinkar rött tills den inställda temperaturen<br>uppnås.<br>• Kontrollera kylvarornas kvalitet. |
| WiFi error<br>WiFi-fel        | WiFi-anslutningen är bruten.                                                                                                    | Kontrollera anslutningen.<br>Tryck en gång.<br>Larmet stängs av.                                                                                                    |
| WWW error<br>WWW-fel WiFi     | Meddelandet visas om det inte finns någon<br>internetanslutning via WiFi.                                                                                                    | Kontrollera anslutningen.<br>Tryck en gång.<br>Larmet stängs av.                                                                                                    |

# 7.3.2 Påminnelser

Påminnelser visas om du behöver vidta någon åtgärd. De visas akustiskt med en ljudsignal och visuellt med en symbol på skärmen. Bekräfta meddelandet genom att trycka på knappen.

# Utrustning

|                 | Meddelande (             | gul)         | Orsak                               | Åtgärd                                                                      |
|-----------------|--------------------------|--------------|-------------------------------------|-----------------------------------------------------------------------------|
| FreshAir filter |                          |              | Meddelandet visas var sjätte månad. | Byt ut FreshAir-aktivkolfiltret.<br>Tryck en gång.<br>Påminnelsen avslutas. |
|                 | Byta ut Fr<br>vkolfilter | eshAir-akti- |                                     |                                                                             |

# 8 Utrustning

# 8.1 Säkerhetslås

Låset i skåpdörren har en säkerhetsmekanism.

#### 8.1.1 Låsa skåpet

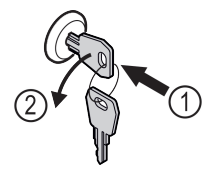

Fig. 81 Exempel

- Sätt in nyckeln.
- Vrid nyckeln 90° moturs.
- Skåpet är låst.

### 8.1.2 Låsa upp skåpet

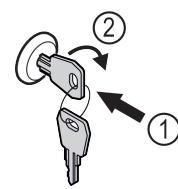

#### Fig. 82 Exempel

- Sätt in nyckeln Fig. 82 (1).
- Vrid nyckeln 90° medurs Fig. 82 (2).
- ▷ Skåpet är upplåst.

#### 8.1.3 Låsa skåpet

#### Lås frysdelen.

- Sätt in nyckeln.
- ▶ Vrid nyckeln 45° medurs.
- ⊳ Frysdélen är låst.
- Lås frys- och kyldelen.
- Sätt in nyckeln.
- Vrid nyckeln 90° medurs.
- ▷ Frys- och kyldelen är låsta.

### 8.1.4 Låsa upp skåpet

#### Lås upp kyldelen.

- Sätt in nyckeln.
- ▶ Vrid nyckeln 45° moturs.
- ⊳ Kyldelen är upplåst.

#### Lås upp frys- och kyldelen.

- Sätt in nyckeln.
- Vrid nyckeln 90° moturs.
- ▷ Frys- och kyldelen är upplåst.

#### 8.1.4 TipOpen

TipOpen är en dörröppningshjälp som bara fungerar när skåpet är igång.

#### OBSERVERA

Skaderisk om dörröppningshjälpen blockeras! Defekt dörröppningshjälp. Om något blockerar dörröppningshjälpen hörs höga, klapprande ljud. Om detta händer ofta kan dörröppningshjälpen skadas permanent. ► Blockera inte dörröppningshjälpen.

### 8.1.4 Öppna dörren

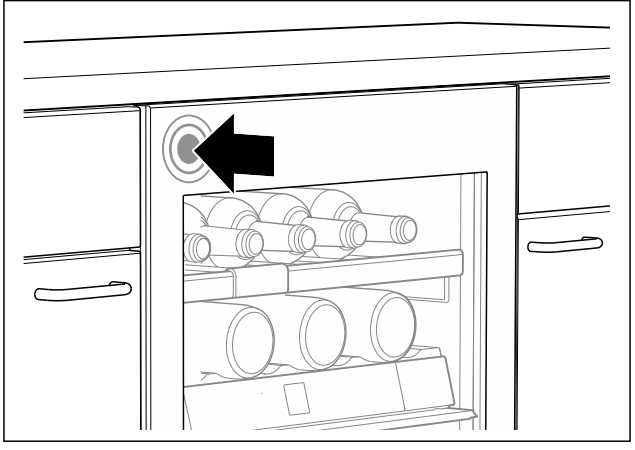

#### Fig. 83

 Dörren öppnas åt vänster: Tryck lätt på dörren uppe till vänster och släpp.

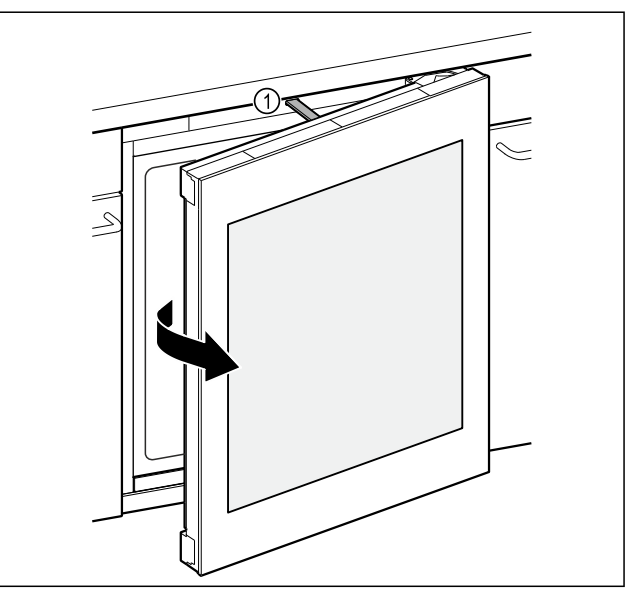

#### Fig. 84

- ▷ Skjutdörren *Fig. 84 (1)* öppnar dörren cirka 7 cm.
- Öppna dörren helt med handen inom tre sekunder för att hindra att den stängs automatiskt.

### 8.1.4 Stäng dörren

Säkerställ att följande förutsättning är uppfylld:

- Skjutstången är inkörd.
- Stäng dörren.

# 8.1.4 Återställ TipOpen

Om något blockerar dörröppningshjälpen kan skjutstången inte nå sitt utgångsläge längre. TipOpen måste återställas för att TipOpen ska fungera igen.

- Dra ut nätkontakten.
- Vänta i cirka fem sekunder.
- Sätt in nätkontakten.
- Skjutstången går till utgångsläget och är kant i kant med skåpets framsida.

# 8.2 Märkningsetiketter

Du kan beställa märkningsetiketter från din återförsäljare som tillbehör. Du kan använda dem för att anteckna de vinsorter som förvaras i respektive fack.

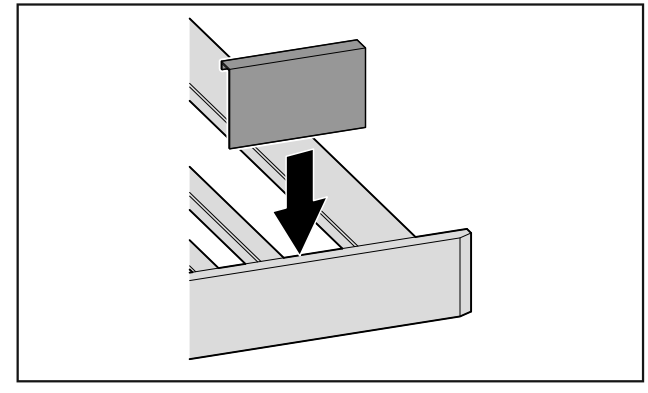

Fig. 85

Sätt på märkningsetiketten ovanifrån.

# 9 Underhåll

# 9.1 Luftcirkulation via FreshAir-aktivkolfilter

Vin fortsätter ständigt att utvecklas beroende på omgivningsvillkoren, så luftkvaliteten är avgörande för hållbarheten.

FreshAir-aktivkolfiltret ger optimal luftkvalitet.

Byt aktivkolfiltret var sjätte månad.

🗖 Kassera aktivkolfiltret bland vanligt hushållsavfall.

Märk

Du beställer FreshAir-aktivkolfiltret i Liebherr-Hausgeräteshoppen på home.liebherr.com/shop/de/deu/zubehor.html.

### 9.1.1 Byta FreshAir-aktivkolfilter

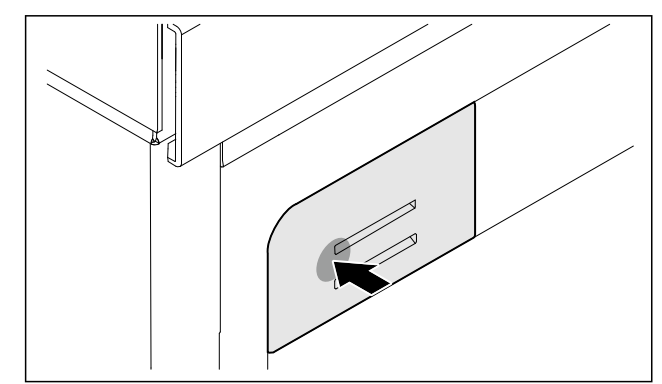

Fig. 86 Exempelbild

▶ Tryck in filterhållaren, släpp och dra ut den.

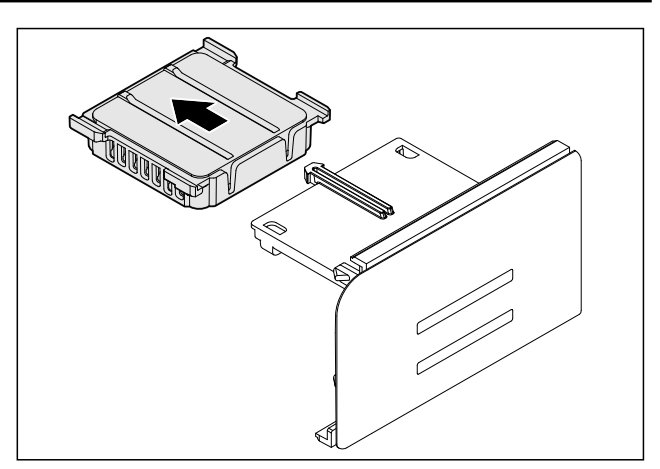

Fig. 87 Exempelbild

▶ Ta ut det gamla filtret ur hållaren.

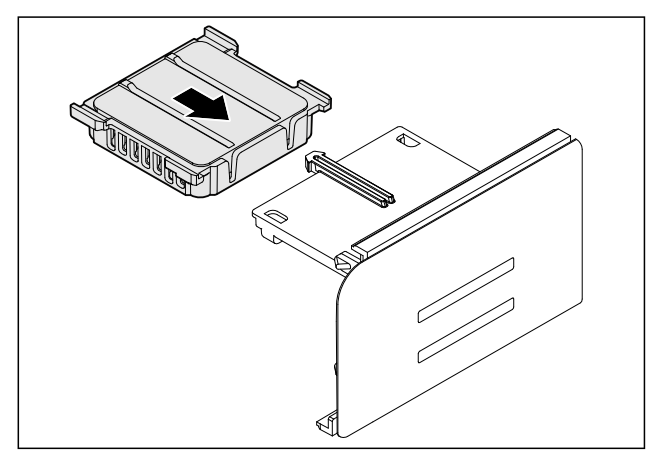

# Fig. 88 Exempelbild

Sätt in det nya filtret så att det hakar fast.

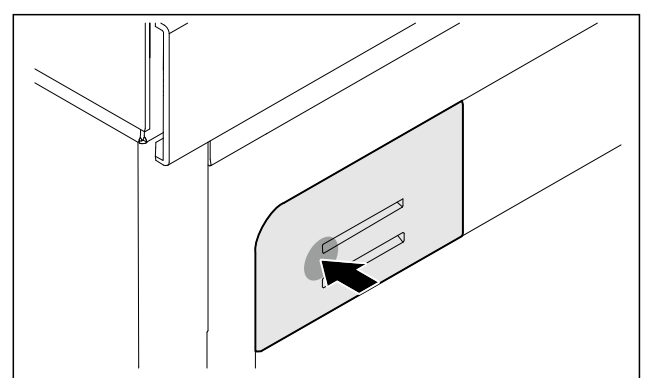

#### Fig. 89 Exempelbild

- ▶ Tryck in filterhållaren så lång det går och släpp.
- ▷ FreshAir-aktivkolfiltet är bytt.

# 9.2 Rengör skåpet

#### 9.2.1 Förbered

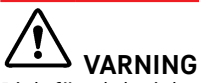

Risk för elektrisk stöt!

 Dra ut stickkontakten från kylskåpet eller bryt strömmatningen.

Brandrisk ▶ Se till att inte skada köldkretsen.

# Kundhjälp

- ► Töm skåpet.
- Dra ut nätkontakten.

#### 9.2.2 Rengör invändigt

#### OBSERVERA

Felaktig rengöring!

Skador på skåpet.

- Använd endast mjuka rengöringsdukar och pH-neutralt allrengöringsmedel.
- Använd inte repande eller skurande svampar eller stålull.
- Använd inga vassa, slipande rengöringsmedel som innehåller sand, klor eller syra.
- Plastytor: rengör för hand med en mjuk, ren duk, ljummet vatten och lite diskmedel.
- Metallytor: rengör för hand med en mjuk, ren duk, ljummet vatten och lite diskmedel.
- Åvrinningshål: ta bort avlagringar med ett tunt hjälpmedel, t.ex. en bomullspinne.

#### 9.2.3 Rengör utrustningen

#### OBSERVERA

Felaktig rengöring!

- Skador på skåpet.
- Använd endast mjuka rengöringsdukar och pH-neutralt allrengöringsmedel.
- Använd inte repande eller skurande svampar eller stålull.
- Använd inga vassa, slipande rengöringsmedel som innehåller sand, klor eller syra.

#### Rengöring med en fuktig duk:

- Teleskopiskskenor
   Observera: Fettet på löpskenorna är avsett för smörjning och får inte avlägsnas!
- Ta isär utrustning: se aktuellt kapitel.
- Rengör utrustning.

#### 9.2.4 Efter rengöringen

- ▶ Torka skåp och utrustningsdelar.
- Anslut skåpet igen och slå till det.
- Upprepa rengöringen regelbundet.

# 10 Kundhjälp

# 10.1 Tekniska data

| Belysning                                                                |           |
|--------------------------------------------------------------------------|-----------|
| Energieffektivitetsklass <sup>1</sup>                                    | Ljuskälla |
| Denna produkt innehåller en eller flera ljuskällor<br>med energiklass F. | LED       |
| Denna produkt innehåller en eller flera ljuskällor<br>med energiklass G. | LED       |

<sup>1</sup> Skåpet kan innehålla ljuskällor med olika energieffektivitetsklasser. Den lägsta energieffektivitetsklassen har angetts.

För apparater med WLAN-anslutning:\*

| Uppgifter om frekvens*       |          |  |  |
|------------------------------|----------|--|--|
| Frekvensband                 | 2,4 GHz  |  |  |
| Maximalt utstrålad<br>effekt | < 100 mW |  |  |

Uppgifter om frekvens\*

| Avsedd     | använd-  | Integration   | i    | det    | lokala  | WLAN- |
|------------|----------|---------------|------|--------|---------|-------|
| ning för   | radiout- | nätverket för | r da | itakor | nmunika | tion  |
| rustningen |          |               |      |        |         |       |

# 10.2 Driftljud

Skåpet avger olika ljud under drift.

- Vid **låg kyleffekt** arbetar skåpet i energisparläge, men längre. Ljudnivån är **lägre**.
- Vid hög kyleffekt kyls livsmedlen snabbare. Ljudnivån är högre.

Exempel:

- aktiverade funktioner (se 7.2 Skåpets funktioner)
- fläkten går
- färskt inlagt livsmedel
- hög omgivningstemperatur
- öppen dörr under lång tid

| Ljud                                   |                               | Möjlig orsak                                          |                                       | Тур                        | Typ av ljud                                                                 |  |
|----------------------------------------|-------------------------------|-------------------------------------------------------|---------------------------------------|----------------------------|-----------------------------------------------------------------------------|--|
| Ett bubblande och<br>skvalpande ljud   |                               | Köldmedium<br>strömmar i kylk-<br>retsen.             |                                       | normalt arbetsljud         |                                                                             |  |
| Väsljud                                |                               | Köldmedium<br>sprutas in i kylk-<br>retsen.           |                                       | normalt arbetsljud         |                                                                             |  |
| Brumljud                               |                               | Skåpet kyler. Ljud-<br>nivån beror på<br>kyleffekten. |                                       | norr                       | normalt arbetsljud                                                          |  |
| Sörpelljud                             |                               | Dörren öppnas<br>och stängs med<br>dämpare.           |                                       | normalt arbetsljud         |                                                                             |  |
| Surrande<br>brusande ljud              | Surrande och<br>brusande ljud |                                                       | Fläkten går.                          |                            | normalt driftsljud                                                          |  |
| Klickljud                              | Klickljud                     |                                                       | Komponenter slås<br>på och stängs av. |                            | normalt kopp-<br>lingsljud                                                  |  |
| Skramlande<br>vinande ljud             | och                           | Ventiler och klaffar<br>är aktiva.                    |                                       | normalt kopp-<br>lingsljud |                                                                             |  |
| Ljud                                   | Möjl                          | ig orsak                                              | Typ av ljud                           |                            | Åtgärd                                                                      |  |
| Vibration Olär<br>inby                 |                               | nplig Felljud<br>ggnad                                |                                       |                            | Kontrollera<br>inbyggnaden.<br>Rikta skåpet.                                |  |
| Skallrande Utrus<br>ljud förer<br>skåp |                               | istning,<br>mål inne i<br>pet                         | Felljud                               |                            | Fixera utrust-<br>ningsdelar.<br>Lämna<br>utrymme<br>mellan före-<br>målen. |  |

# 10.3 Tekniska fel

Skåpet är konstruerat och tillverkat för funktionssäkerhet och lång livstid. Om ändå ett fel uppträder under användning, kontrollera om felet kan härledas till felaktigt handhavande. I detta fall får du själv stå för uppkomna kostnader, även under garantitiden.

Följande fel kan du själv avhjälpa.

### 10.3.1 Skåpets funktion

| Fel                                                                | Orsak                                                                                   | Avhjälpande                                                                                                    |
|--------------------------------------------------------------------|-----------------------------------------------------------------------------------------|----------------------------------------------------------------------------------------------------|
| Skåpet fungerar                                                    | → Skåpet är inte tillslaget.                                                            | <ul> <li>Slå på skåpet.</li> </ul>                                                                                                    |
| inte.                                                              | → Stickkontakten sitter inte ordent-<br>ligt i uttaget.                                 | <ul> <li>Kontrollera stickkontakten.</li> </ul>                                                                                                    |
|                                                                    | → Uttagets säkring har löst ut.                                                         | ▶ Kontrollera säkringen.                                                                                                    |
|                                                                    | → Strömavbrott                                                                          | ▶ Håll skåpet stängt.                                                                                                    |
|                                                                    | → IEC-kontakten sitter inte korrekt i skåpet.                                           | <ul> <li>Kontrollera IEC-kontakten.</li> </ul>                                                                                                    |
| Temperaturen är                                                    | → Skåpdörren är inte riktigt stängd.                                                    | <ul> <li>Stäng skåpdörren.</li> </ul>                                                                                                    |
| inte tillräckligt låg.                                             | → Ventilationen är inte tillräcklig.                                                    | <ul> <li>Frigör ventilationsluftvägarna och rengör ventilations-<br/>gallret.</li> </ul>                                                            |
|                                                                    | → Omgivningstemperaturen är för<br>hög.                                                 | <ul> <li>Problemlösning: (se 1.4 Användningsområde)</li> </ul>                                                                                      |
|                                                                    | → Skåpet har öppnats för ofta eller för länge.                                          | <ul> <li>Vänta och se om den nödvändiga temperaturen<br/>ställs in av sig självt. Om inte, kontakta kundtjänst.<br/>(se 10.4 Kundtjänst)</li> </ul> |
|                                                                    | → Temperaturen är fel inställd.                                                         | <ul> <li>Ställ in en lägre temperatur och kontrollera den efter 24<br/>timmar.</li> </ul>                                                           |
|                                                                    | → Skåpet står för nära en värmekälla (spis, värmeelement o.s.v.).                       | <ul> <li>Ändra placeringen av skåpet eller värmekällan.</li> </ul>                                                                                  |
|                                                                    | → Skåpet är inte korrekt monterat i nischen.                                            | <ul> <li>Kontrollera att skåpet är korrekt monterat och dörren<br/>stängs ordentligt.</li> </ul>                                                    |
| Dörrtätningen är<br>defekt eller bör<br>bytas ut av andra<br>skäl. | → Dörrtätningen är utbytbar på vissa<br>skåp. Den kan bytas utan andra<br>hjälpverktyg. | <ul> <li>Kontakta kundtjänst. (se 10.4 Kundtjänst)</li> </ul>                                                                                       |
| Dörrtätningen är<br>defekt eller bör<br>bytas ut av andra<br>skäl. | → Dörrtätningen kan bytas ut. Den kan bytas utan andra hjälpverktyg.                    | <ul> <li>Kontakta kundtjänst. (se 10.4 Kundtjänst)</li> </ul>                                                                                       |
| Skåpet är nedisat<br>eller det bildas<br>kondensvatten.            | → Dörrtätningen kan ha glidit ur spåret.                                                | <ul> <li>Kontrollera att dörrtätningen sitter korrekt i spåret.</li> </ul>                                                                          |

### 10.3.2 Utrustning

| Fel              | Orsak                                                  | Avhjälpande                                                                                                   |
|------------------|--------------------------------------------------------|----------------------------------------------------------------------------------------------------|
| Innerbelysningen | → Skåpet är inte tillslaget.                           | <ul> <li>Slå på skåpet.</li> </ul>                                                                            |
| lyser inte.      | → Dörren har varit öppen längre än<br>15 minuter.      | <ul> <li>Innerbelysningen stängs av automatiskt när dörren har<br/>varit öppen i cirka 15 minuter.</li> </ul> |
|                  | → LED-belysningen är defekt eller<br>höljet är skadat. | <ul> <li>Kontakta kundtjänst. (se 10.4 Kundtjänst)</li> </ul>                                                 |

# 10.4 Kundtjänst

Kontrollera först om du kan åtgärda felet på egen hand (se 10 Kundhjälp). Om det inte går, kontakta kundtjänst. Adressen hittar du i den bifogade "Liebherr-servicebroschyren" eller på home.liebherr.com/service.

# 

Felaktigt utförd reparation! Personskador.

- Reparationer och ingrepp i skåpet och nätanslutningssladden, som inte uttryckligen är omnämnda (se 9 Underhåll), får bara utföras av kundtjänst.
- Låt endast tillverkaren, dennes kundtjänst eller en person med liknande kvalifikationer ersätta en skadad nätkabel.
- ▶ Vid skåp med IEC 60320-kontakt får kunden utföra bytet.

### 10.4.1 Kontakta kundtjänst

Se till att ha följande produktinformation till hands:

- Skåpbeteckning (modell och index)
- □ Servicenr (service)
- □ Serienr (S-nr)

► Hämta produktinformation via displayen.

- -eller-
- Läs av produktinformationen på typskylten. (se 10.5 Typskylt)
- ► Anteckna skåpinformationen.
- Meddela kundtjänst: Rapportera produktinformationen och vilket fel det gäller.
- ▷ Detta möjliggör en snabb och målinriktad service.
- Följ övriga anvisningar från kundtjänst.

# 10.5 Typskylt

Typskylten sitter nedtill på skåpets insida.

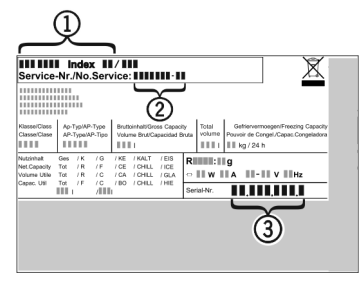

Fig. 90

Skåpbeteckning
 Serienr
 Servicenr

Läs informationen på typskylten.

# 11 Ta skåpet ur drift

- ▶ Töm skåpet.
- Stäng av skåpet. (se 7.2.2 Sätta på och stänga av skåpet )
- Dra ur nätkontakten ur uttaget.
- Ta vid behov bort IEC-kontakten: Dra ut nätkabelns IECkontakt ur uttaget och rör samtidigt på den åt vänster och höger.
- Rengör skåpet. (se 9.2 Rengör skåpet)
- Låt dörren stå öppen så att det inte uppstår dålig lukt.

# 12 Avfallshantering

### 12.1 Förbereda skåpet för avfallshantering

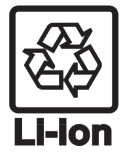

Liebherr använder batterier i vissa skåp. Inom EU är slutanvändaren av miljöskyddsskäl skyldig att ta ut dessa batterier innan uttjänta skåp avfallshanteras. Om det finns batterier i ditt skåp finns det information om detta på skåpet.

- Lampor Om du kan ta bort lampor på egen hand och utan att orsaka förstörelse ska dessa också demonteras före avfallshanteringen.
- ► Ta skåpet ur drift.
- Om möjligt: Demontera lampor utan att förstöra dem.

# 12.2 Avfallshantera skåpet på ett miljövänligt sätt

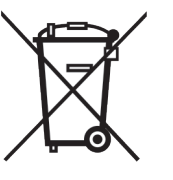

Skåpet innehåller fortfarande värdefulla material och ska avfallshanteras åtskilt från osorterade hushållssopor.

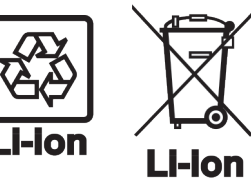

Avfallshantera batterier åtskilt från det uttjänta skåpet. Dessutom är det möjligt att helt kostnadsfritt lämna in batterierna till återförsäljare eller återvinningscentraler.

Lampor

För Tyskland:

Avfallshantera demonterade lampor via aktuella insamlingssystem. Här kan skåpet avfallshanteras

helt kostnadsfritt via insamlingsbehållarna för klass 1 på de lokala återvinningscentralerna . Vid köp av en ny kyl eller frys och en försäljningsyta på > 400 m<sup>2</sup> är det också möjligt att lämna tillbaka skåpet till återförsäljaren helt kostnadsfritt.

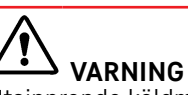

Utsipprande köldmedel och olja!

Brand. Köldmedlet är miljövänligt, men brännbart. Oljan är också brännbar. Läckande köldmedel och olja kan antändas vid hög koncentration och i kontakt med en extern värmekälla.

- Skada inte köldmedelssystemets rörledningar eller kompressor.
- ▶ Följ anvisningarna om skåpets transport.
- Transportera bort skåpet utan skador.
- Avfallshantera batterier, lampor och skåp enligt ovanstående specifikationer.

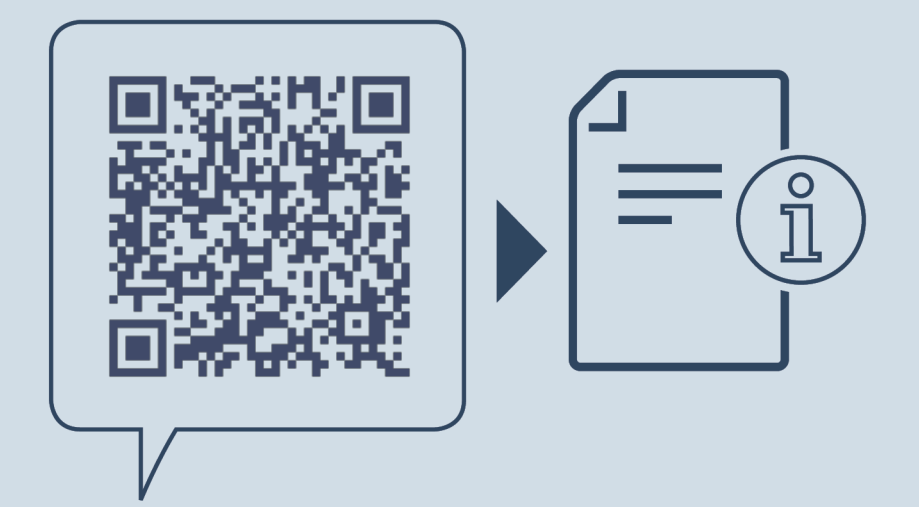

home.liebherr.com/fridge-manuals

SV

Tempereringsskåp för vin

Artikelnummerinde

Utgivningsdatum: 20250120

x: 7083722-00

Liebherr-Hausgeräte GmbH Memminger Straße 77-79 88416 Ochsenhausen Deutschland